# Visualization Intelligent Control Platform (Simplified Mode)

**User Manual** 

Manual Version: V1.08

# **Disclaimer and Safety Warnings**

#### **Copyright Statement**

©2019-2024 Zhejiang Uniview Technologies Co., Ltd. All rights reserved.

No part of this manual may be copied, reproduced, translated or distributed in any form or by any means without prior consent in writing from Zhejiang Uniview Technologies Co., Ltd (referred to as Uniview or us hereafter). The product described in this manual may contain proprietary software owned by Uniview and its possible licensors. Unless permitted by Uniview and its licensors, no one is allowed to copy, distribute, modify, abstract, decompile, disassemble, decrypt, reverse engineer, rent, transfer, or sublicense the software in any form or by any means.

#### **Trademark Acknowledgements**

# Unidich are trademarks or registered trademarks of Uniview.

All other trademarks, products, services and companies in this manual or the product described in this manual are the property of their respective owners.

#### **Export Compliance Statement**

Uniview complies with applicable export control laws and regulations worldwide, including that of the People's Republic of China and the United States, and abides by relevant regulations relating to the export, re-export and transfer of hardware, software and technology. Regarding the product described in this manual, Uniview asks you to fully understand and strictly abide by the applicable export laws and regulations worldwide.

#### **Privacy Protection Reminder**

Uniview complies with appropriate privacy protection laws and is committed to protecting user privacy. You may want to read our full privacy policy at our website and get to know the ways we process your personal information. Please be aware, using the product described in this manual may involve the collection of personal information such as face, fingerprint, license plate number, email, phone number, GPS. Please abide by your local laws and regulations while using the product.

#### **About This Manual**

- This manual is intended for multiple product models, and the photos, illustrations, descriptions, etc, in this manual may be different from the actual appearances, functions, features, etc, of the product.
- This manual is intended for multiple software versions, and the illustrations and descriptions in this manual may be different from the actual GUI and functions of the software.
- Despite our best efforts, technical or typographical errors may exist in this manual. Uniview cannot be held responsible for any such errors and reserves the right to change the manual without prior notice.
- Users are fully responsible for the damages and losses that arise due to improper operation.
- Uniview reserves the right to change any information in this manual without any prior notice or indication. Due to such reasons as product version upgrade or regulatory requirement of relevant regions, this manual will be periodically updated.

#### **Disclaimer of Liability**

- To the extent allowed by applicable law, in no event will Uniview be liable for any special, incidental, indirect, consequential damages, nor for any loss of profits, data, and documents.
- The product described in this manual is provided on an "as is" basis. Unless required by applicable law, this manual is only for informational purpose, and all statements, information, and recommendations in this manual are presented without warranty of any kind, expressed or implied, including, but not limited to, merchantability, satisfaction with quality, fitness for a particular purpose, and noninfringement.
- Users must assume total responsibility and all risks for connecting the product to the Internet, including, but
  not limited to, network attack, hacking, and virus. Uniview strongly recommends that users take all necessary
  measures to enhance the protection of network, device, data and personal information. Uniview disclaims
  any liability related thereto but will readily provide necessary security related support.
- To the extent not prohibited by applicable law, in no event will Uniview and its employees, licensors, subsidiary, affiliates be liable for results arising out of using or inability to use the product or service, including, not limited to, loss of profits and any other commercial damages or losses, loss of data, procurement of substitute goods or services; property damage, personal injury, business interruption, loss of business information, or any special, direct, indirect, incidental, consequential, pecuniary, coverage, exemplary, subsidiary losses, however caused and on any theory of liability, whether in contract, strict liability or tort (including negligence or otherwise) in any way out of the use of the product, even if Uniview has been advised of the possibility of such damages (other than as may be required by applicable law in cases involving personal injury, incidental or subsidiary damage).
- To the extent allowed by applicable law, in no event shall Uniview's total liability to you for all damages for the product described in this manual (other than as may be required by applicable law in cases involving personal injury) exceed the amount of money that you have paid for the product.

#### **Network Security**

Please take all necessary measures to enhance network security for your device.

#### The following are necessary measures for the network security of your device:

- Change default password and set strong password: You are strongly recommended to change the default password after your first login and set a strong password of at least nine characters including all three elements: digits, letters and special characters.
- Keep firmware up to date: It is recommended that your device is always upgraded to the latest version for the latest functions and better security. Visit Uniview's official website or contact your local dealer for the latest firmware.

The following are recommendations for enhancing network security of your device:

- Change password regularly: Change your device password on a regular basis and keep the password safe. Make sure only the authorized user can log in to the device.
- Enable HTTPS/SSL: Use SSL certificate to encrypt HTTP communications and ensure data security.
- Enable IP address filtering: Allow access only from the specified IP addresses.
- Minimum port mapping: Configure your router or firewall to open a minimum set of ports to the WAN and keep only the necessary port mappings. Never set the device as the DMZ host or configure a full cone NAT.
- Disable the automatic login and save password features: If multiple users have access to your computer, it is recommended that you disable these features to prevent unauthorized access.
- Choose username and password discretely: Avoid using the username and password of your social media, bank, email account, etc, as the username and password of your device, in case your social media, bank and email account information is leaked.
- **Restrict user permissions:** If more than one user needs access to your system, make sure each user is granted only the necessary permissions.
- **Disable UPnP:** When UPnP is enabled, the router will automatically map internal ports, and the system will automatically forward port data, which results in the risks of data leakage. Therefore, it is recommended to disable UPnP if HTTP and TCP port mapping have been enabled manually on your router.
- SNMP: Disable SNMP if you do not use it. If you do use it, then SNMPv3 is recommended.
- Multicast: Multicast is intended to transmit video to multiple devices. If you do not use this function, it is recommended you disable multicast on your network.
- Check logs: Check your device logs regularly to detect unauthorized access or abnormal operations.
- Physical protection: Keep the device in a locked room or cabinet to prevent unauthorized physical access.
   Isolate video surveillance network: Isolating your video surveillance network with other service networks helps prevent unauthorized access to devices in your security system from other service networks.

Learn More

You may also obtain security information under Security Response Center at Uniview's official website.

#### Safety Warnings

The device must be installed, serviced and maintained by a trained professional with necessary safety knowledge and skills. Before you start using the device, please read through this guide carefully and make sure all applicable requirements are met to avoid danger and loss of property.

#### Storage, Transportation, and Use

- Store or use the device in a proper environment that meets environmental requirements, including and not limited to, temperature, humidity, dust, corrosive gases, electromagnetic radiation, etc.
- Make sure the device is securely installed or placed on a flat surface to prevent falling.
- Unless otherwise specified, do not stack devices.
- Ensure good ventilation in the operating environment. Do not cover the vents on the device. Allow adequate space for ventilation.
- Protect the device from liquid of any kind.
- Make sure the power supply provides a stable voltage that meets the power requirements of the device. Make sure the power supply's output power exceeds the total maximum power of all the connected devices.
- Verify that the device is properly installed before connecting it to power.
- Do not remove the seal from the device body without consulting Uniview first. Do not attempt to service the product yourself. Contact a trained professional for maintenance.
- Always disconnect the device from power before attempting to move the device.
- Take proper waterproof measures in accordance with requirements before using the device outdoors.

#### **Power Requirements**

- Install and use the device in strict accordance with your local electrical safety regulations.
- Use a UL certified power supply that meets LPS requirements if an adapter is used.
- Use the recommended cordset (power cord) in accordance with the specified ratings.
- Only use the power adapter supplied with your device.
- Use a mains socket outlet with a protective earthing (grounding) connection.
- Ground your device properly if the device is intended to be grounded.

# Contents

| Disclaimer and Safety Warnings ······i      |
|---------------------------------------------|
| 1 Introduction ······1                      |
| 2 Log In to Software ······1                |
| 2.1 Software Login ······1                  |
| 2.2 Interface Introduction ······3          |
| 3 Resource Management ······4               |
| 3.1 Resource ······5                        |
| 3.2 Resource Group 10                       |
| 3.2.1 Add Group                             |
| 3.2.2 Manage Group 11                       |
| 4 Video Wall Control 12                     |
| 4.1 Video Wall Management ······ 12         |
| 4.1.1 Create Video Wall ······ 12           |
| 4.1.2 Video Wall Introduction 14            |
| 4.2 Window Management ······ 16             |
| 4.2.1 Open Window 16                        |
| 4.2.2 Split a Window 18                     |
| 4.2.3 Manage Window 18                      |
| 4.3 Video Wall ······ 21                    |
| 4.3.1 Video Channel ······ 21               |
| 4.3.2 Sequence Resource 30                  |
| 4.3.3 Scene                                 |
| 4.3.4 Scene Sequence 37                     |
| 4.3.5 Virtual LED                           |
| 4.3.6 Background Image ······ 43            |
| 4.4 Screen Control ······ 45                |
| 4.4.1 Configure Screen Parameters ······ 45 |
| 4.4.2 Turn On/Off Screen Remotely 45        |
| 5 KVM Control 47                            |
| 5.1 KVM Management······ 47                 |
| 5.1.1 Create KVM                            |

|          | 5.1.2 KVM Introduction         | 19 |
|----------|--------------------------------|----|
|          | 5.1.3 Manage KVM Group ······  | 50 |
| 5.2      | KVM Screen                     | 51 |
|          | 5.2.1 Video Channel ······     | 51 |
|          | 5.2.2 Pre-arranged Plan ······ | 54 |
| 6 User I | Management                     | 56 |
| 6.1      | Role                           | 57 |
| 6.2      | User                           | 58 |
| 7 Resou  | urce ID ······                 | 59 |

# Introduction

The visualization intelligent control platform (hereinafter referred to as "software") is mainly designed for decoders, video wall controllers, distributed video wall controllers and KVM console management system, and central control devices for unified management, so as to control the screen, audio, and environment.

This manual mainly introduces software operations in simplified mode to help you understand how to use it.

# NOTE!

The interface and function operations may vary with software version.

# **2** Log In to Software

Check the following items before you log in to the software:

- The device to be managed runs normally.
- The device to be managed has a network connection to your PC.
- Please log in to the device's Web interface, set the running mode, and set the protocol to ONVIF.

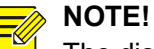

The distributed output device can log in to the software via any protocol.

# 2.1 Software Login

1. Double-click to start the software, and the login page appears. Choose **Simplified Mode**.

| Visualization Intelligent<br>Control Platform | Simplified Mode 🔻       | English 👻 🗙     |
|-----------------------------------------------|-------------------------|-----------------|
|                                               | Current device address: | ک<br>Auto Login |

- 2. Click , enter the device's IP address and port, and then input the username and password.
  - Save Password: When enabled, the username and password of the currently logged-in device will be automatically filled in the next time you run the software.

If all devices log in to the software successfully and their passwords are saved, the login information of all devices will be saved automatically. When you click the **IP** drop-down list and choose another IP address, the username and password of the corresponding device are automatically fill in.

Auto Login: When enabled, the device will automatically log in to the software the next time you run the software.

| Visualization Intelligent<br>Control Platform | Simplified Mode 🦷 | English 🔻 🗙      |
|-----------------------------------------------|-------------------|------------------|
|                                               | IP Port Port      | Co<br>Auto Login |
|                                               | Login             |                  |

3. Click **Login** to enter the software interface.

# 2.2 Interface Introduction

| Control Ration     BS Video Wall     Image: Control     C3 Resource     A User     Till Resource (D     A KVM Control       User     Image: Autor     Image: Autor <th>Keywords •</th> | Keywords •       |
|----------------------------------------------------------------------------------------------------|------------------|
| Lyser         + Adl         © belete                                                                                                    | Keywords •       |
| Not         Operator           admin         Admin                                                                                                    |                  |
| admin Admin 🛞                                                                                                    |                  |
|                                                                                                    |                  |
|                                                                                                    |                  |
|                                                                                                    |                  |
|                                                                                                    |                  |
|                                                                                                    |                  |
|                                                                                                    |                  |
|                                                                                                    |                  |
|                                                                                                    |                  |
|                                                                                                    |                  |
|                                                                                                    |                  |
|                                                                                                    |                  |
|                                                                                                    |                  |
|                                                                                                    |                  |
|                                                                                                    |                  |
|                                                                                                    |                  |
|                                                                                                    |                  |
|                                                                                                    |                  |
|                                                                                                    |                  |
|                                                                                                    | 0                |
|                                                                                                    | 0.00.00.00.00.00 |
|                                                                                                    |                  |
|                                                                                                    |                  |
|                                                                                                    |                  |
|                                                                                                    |                  |
| Server Advess Device Model DD43001 HH X Versa                                                                                                    | 1:               |

| ltem    | Description                                                                                                    |                                                                                                    |                                                                                                    |  |  |  |  |
|---------|----------------------------------------------------------------------------------------------------|----------------------------------------------------------------------------------------------------|----------------------------------------------------------------------------------------------------|--|--|--|--|
| admin 🔽 | <ul> <li>The currently logged-in user.</li> <li>Change password: Change the password of the currently logged-in user.</li> <li>Switch user: Switch to other user of the device.</li> <li>Return: Return to the login page.</li> </ul> |                                                                                                    |                                                                                                    |  |  |  |  |
|         | Lock: Lock th<br>by entering t                                                                                                    | ne current interface, and the interfa<br>he user password.                                                                                                    | ace cannot be operated until it is unlocked                                                                                                    |  |  |  |  |
| ¢       | Client<br>Config                                                                                                    | Client Config  Client Config  Auto Login  Auto Login Username Password  Selected window always on top  Preview Stream Transmission Protoco  Preview Stream Transmission Protoco  Auto Login (Wall Client): Wh recent server will automatica  Auto Login (Windows): Wh password of your Windows automatically after the comp If Auto Login (Wall Client) will automatically log in to Windows. | Wall Client<br>Windows<br>UDP<br>OK<br>Cancel<br>OK<br>Cancel<br>OK<br>Cancel<br>OK<br>Cancel<br>UDP<br>The menabled, start the client, and the most<br>ally log in to the client.<br>The menabled, enter the username and<br>operating system, and the client starts<br>uter enters Windows.<br>is also enabled, the most recent server<br>of the client after the computer enters |  |  |  |  |

| Item           | Description                                                                                                    |  |  |  |  |  |
|----------------|----------------------------------------------------------------------------------------------------|--|--|--|--|--|
|                | <ul> <li>Selected window always on top: When enabled, click a window on the Video Wall page, and the window will be automatically displayed on the top (when multiple windows overlap).</li> <li>Preview Stream Transmission Protocol: Set the transmission protocol when you preview the video source. On the Screen Control or Operator Control page, you can click to preview the transmission protocol used by the video source.</li> </ul> |  |  |  |  |  |
|                | Exit Exit and close the software.                                                                                                    |  |  |  |  |  |
| 0              | Help. View the software's version information, operation video, etc.                                                                                                    |  |  |  |  |  |
| _ <b>B</b> X   | Minimize, zoom out, close the software interface.<br>The interface cannot be moved when maximized, and can only be moved when zoomed<br>out.                                                                                                    |  |  |  |  |  |
| Resource       | <ul> <li>Add IPC, NVR, and other resources on the same LAN to the software for unified management. See <u>Resource Management</u> for details.</li> <li>Note:</li> <li>This function is available to certain devices only.</li> </ul>                                                                                                    |  |  |  |  |  |
| Video Wall     | Create and manage video walls based on the physical video wall layout and operate on the video wall, for example, play the video of IPC on the video wall. See <u>Video Wall</u> <u>Control</u> for details.                                                                                                    |  |  |  |  |  |
| KVM Control    | Create and manage KVMs based on the actual KVM screen layout and operate on the KVM screen, for example, play the video of IPC on the KVM screen. See <u>KVM Control</u> for details.<br><b>Note:</b><br>This function is available to distributed output devices only.                                                                                                    |  |  |  |  |  |
| Screen Control | After connecting the managed device to the serial port of the screen, the screen can be turned on/off on the software. See <u>Screen Control</u> for details.                                                                                                    |  |  |  |  |  |
| User           | Add users and assign permissions for classified management. See User Management for details.         Note:         This function is only available to the admin user of distributed output devices and certain video wall controllers.                                                                                                    |  |  |  |  |  |
| Resource ID    | Display the ID of signal sources (IPC, NVR, etc.), video walls, and sequence resources.<br>After the network keyboard connects to the display device, you can control the signal sources, video walls, and sequence resources via the corresponding resource ID with the keyboard. See <u>Resource ID</u> for details.                                                                                                    |  |  |  |  |  |

# **3** Resource Management

Add IPC, NVR, and other resources on the same LAN to the software. You can import the added resources to different groups based on the actual networking and layout for unified management.

| Device      | ۲ | Added Device(0) | Q Auto Search | + Add     | 前 Delete | C Refresh   | 🗠 Status | 🚞 Sync Channel |              |               |           |
|-------------|---|-----------------|---------------|-----------|----------|-------------|----------|----------------|--------------|---------------|-----------|
| IPC/NVR     |   | √ li            | P Address     | Device Na | me       | Device Type |          | otocol         | Device Model | Device Status | Operation |
| Input Node  |   |                 |               |           |          |             |          |                |              |               |           |
| Output Node |   |                 |               |           |          |             |          |                |              |               |           |
| GROUPMANAGE | ۲ |                 |               |           |          |             |          |                |              |               |           |

4

# 3.1 **Resource**

| Added Device(0) | + Add 📋 Delete | C Refresh   | 🖂 Status 🛛 🛁 Sync Chan | nel          |               |           |
|-----------------|----------------|-------------|------------------------|--------------|---------------|-----------|
| √ IP Address    | Device Name    | Device Type | Protocol               | Device Model | Device Status | Operation |
|                 |                |             |                        |              |               |           |
|                 |                |             |                        |              |               |           |
|                 |                |             |                        |              |               |           |
|                 |                |             |                        |              |               |           |

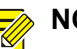

- NOTE!
- This function is available to certain devices only.
- The input node and output node tabs are available to distributed output devices only.
- The methods to add and manage resources are similar. The following takes IPC/NVR as an example.

### 1. Add Resource

You can add resources manually or by auto search.

If the username or password is incorrect, the resource can be added to the list, but it is offline and cannot be operated.

#### **Auto Search**

1. Click **Auto Search**, and the auto search page appears. The system automatically searches for resources on the same LAN with the managed device. You can perform the accurate search by setting the conditions including start and end IP address, status, and device type.

| Auto Searc   |        |            |      |             |                       |                                                | ×         |
|--------------|--------|------------|------|-------------|-----------------------|------------------------------------------------|-----------|
| + Bat        | ch Add | IP Address |      |             | 0 . 0 . 0 Status All  | Device Type All                                | ▼         |
| $\checkmark$ | Added  | IP Address | Port | Device Type | Device Model          | Serial No.                                     | Operation |
|              | No     |            | 80   | NVR         | DS-7932N-R4           | DS-7932N-<br>R41620201209CCRRF24264403WC…      | +         |
|              | No     |            | 80   | IPC         | DS-7808NB-K2          | DS-7808NB-<br>K20820181118CCRRC70525516WC…     | +         |
|              | No     |            | 80   | IPC         | DS-2CD2687G2T-LZS     | DS-2CD2687G2T-<br>LZS20230922AAWRAH0254423     |           |
|              | No     |            | 80   | IPC         | DS-2CD3646FWDA2/F-IZS | DS-2CD3646FWDA2/F-<br>IZS20210222AACHF54331092 |           |
|              | No     |            | 80   | IPC         | DS-2DE7430IW-A        | DS-2DE7430IW-<br>A20201112AACHF06695299W       |           |
|              | No     |            | 80   | IPC         | DS-2CD2336WD-I        | DS-2CD2336WD-<br>I20181030AACHC63245154        |           |
|              | No     |            | 80   | IPC         | DS-2CD1763G2-LIZSU    | DS-2CD1763G2-<br>LIZSU20231016AAWRAH9120297    |           |
|              | No     |            | 80   | IPC         | DS-2XE3147FWD         | DS-2XE3147FWD20221213AACHL0…                   |           |
|              | No     |            | 80   | NVR         | NVR304-32EP-B-DT      | 210235C2P13181000020                           |           |
|              | No     |            | 80   | IPC         | DS-2CD2336WD-I        | DS-2CD2336WD-<br>I20181030AACHC63245156        |           |
|              | No     |            | 80   | NVR         | NVR-B200-R8@32-B      | 210235C2PS3188000019                           |           |
|              | No     |            | 80   | NVR         | NVR-S200-R16@64       | 210235C29XJ182000063                           |           |
|              | No     |            | 80   | IPC         | HIC5681-L-U           | 210235C293319C000003                           |           |
|              | No     |            | 80   | IPC         | HIC6881-X22IR@A-WS-GB | 210235C2813187000005                           |           |
|              | No     |            | 80   | IPC         | IPC325LR3-VSPF28-D    | 210235C35RF188000275                           |           |

2. Add desired resources. You can add one by one or in batches. If the access protocol, username, and password of resources are the same, you can add them in batches.

Add one by one: Click to enter the Device Info window. Input the resource information, and click OK.

| Device Info           |       |    |     | ×   |
|-----------------------|-------|----|-----|-----|
|                       |       |    |     |     |
| Protocol              | ONVIF |    |     | •   |
| Transmission Protocol | тср   |    |     | •   |
| Device Type           | IPC   |    |     | -   |
| Device Name           | IPC-1 |    |     |     |
| IP                    |       |    |     |     |
| Port                  | 80    |    |     |     |
|                       |       |    |     |     |
| Username              | admin |    |     |     |
| Password              | ••••  | •• |     | ትኆ  |
|                       |       |    |     |     |
|                       |       | ок | Can | cel |
|                       |       |    |     |     |

| Item                  | Description                                                                                                    |
|-----------------------|----------------------------------------------------------------------------------------------------|
| Protocol              | <ul> <li>ONVIF: Open standard protocol, an international general protocol.</li> <li>GB28181: National standard protocol. Before use, configure the local server on the managed device's Web interface, and GB server on the resource's Web interface. Make sure the SIP server ID and IP address of the resource are the same as those of the managed device.</li> </ul> |
| Transmission Protocol | Obtain live video via the TCP or UDP protocol. Compared with UDP, TCP provides higher quality image, but has higher network requirements.                                                                                                    |
|                       | • TCP: Transmission control protocol, provides connection-oriented and reliable communication, with low transmission efficiency.                                                                                                    |
|                       | • UDP: User datagram protocol, provides connectionless-oriented and unreliable communication, with high transmission efficiency.                                                                                                    |
| Device Type           | Resource type.                                                                                                    |
| Device Name           | Resource name, supports custom name.                                                                                                    |
| IP/Port               | Resource's IP address and port.                                                                                                    |
| Username/Password     | Used to log in to the resource's Web interface.                                                                                                    |

Add in batches: Select the resource(s) you want to add or click I to select all resources, click Batch Add, and then the Device Info window appears. Enter the resource information, and click OK.

| Device Info           |       | ×      |
|-----------------------|-------|--------|
|                       |       |        |
| Protocol              | ONVIF | -      |
| Transmission Protocol | ТСР   | •      |
| Username              | admin |        |
| Password              | ••••• | ንተና    |
|                       |       |        |
|                       |       |        |
|                       | ОК    | Cancel |
|                       |       |        |

#### **Add Manually**

Click **Add**, and the **Device Info** window appears. Select the access protocol and device type as needed, enter the resource information, and click **OK**.

| Device Info           |           | × |
|-----------------------|-----------|---|
|                       |           |   |
| Protocol              | ONVIF -   |   |
| Device Type           | IPC 💌     |   |
| Transmission Protocol | тср 🔻     |   |
| Device Name           |           |   |
| IP                    |           |   |
| Port                  |           |   |
| Username              |           |   |
| Password              | <u>^</u>  |   |
|                       |           |   |
|                       | OK Cancel |   |

| Protocol                       | Description                                                                                                    |  |  |  |  |  |
|--------------------------------|----------------------------------------------------------------------------------------------------|--|--|--|--|--|
| ONVIF                          | ONVIF: Open standard protocol, an international general protocol.                                                                                                    |  |  |  |  |  |
| GB28181                        | National standard protocol. Before use, configure the local server on the managed device's Web interface, and GB server on the resource's Web interface. Make sure the SIP server ID and IP address of the resource are the same as those of the managed device. |  |  |  |  |  |
| RTSP                           | Real-time stream protocol. You can add resources one by one or in batches.                                                                                                    |  |  |  |  |  |
|                                | Device Info X                                                                                                    |  |  |  |  |  |
|                                | Protocol RTSP 💌                                                                                                    |  |  |  |  |  |
|                                | Device Type IPC *                                                                                                    |  |  |  |  |  |
|                                | Custom Protocol Custom6                                                                                                    |  |  |  |  |  |
|                                | Batch Add Off                                                                                                    |  |  |  |  |  |
|                                | Start IP                                                                                                    |  |  |  |  |  |
|                                | End IP                                                                                                    |  |  |  |  |  |
|                                | Port                                                                                                    |  |  |  |  |  |
|                                | Username admin                                                                                                    |  |  |  |  |  |
|                                | Password >\cdots Select Device                                                                                                    |  |  |  |  |  |
|                                | J Selected Dev dd Selected D Number of Chan Apply to All                                                                                                    |  |  |  |  |  |
|                                | √ Device No. IP Add or Not lumber of Channel                                                                                                    |  |  |  |  |  |
|                                |                                                                                                    |  |  |  |  |  |
|                                |                                                                                                    |  |  |  |  |  |
|                                |                                                                                                    |  |  |  |  |  |
|                                | OK Cancel                                                                                                    |  |  |  |  |  |
|                                |                                                                                                    |  |  |  |  |  |
|                                | • Select the device type.                                                                                                    |  |  |  |  |  |
|                                | When adding NVR resources one by one, some custom protocols support enabling PTZ control of the NVR channel, and then the PTZ camera can be controlled (It is available                                                                                          |  |  |  |  |  |
|                                | for the device that connects to the NVR via the RTSP protocol, and the IPCs of the NVR                                                                                                    |  |  |  |  |  |
| are controllable PTZ cameras). |                                                                                                    |  |  |  |  |  |

| Protocol | Description                                                                                                    |  |  |  |  |  |  |
|----------|----------------------------------------------------------------------------------------------------|--|--|--|--|--|--|
|          | • Select the existing custom protocol or customize other protocol, and click Edit to set                                                                                                    |  |  |  |  |  |  |
|          | the protocol parameters. You can click 🖤 to view the prompts.                                                                                                    |  |  |  |  |  |  |
|          | Protocol Name: The custom protocol name can be edited.                                                                                                    |  |  |  |  |  |  |
|          | Transmission Protocol: Obtain live video via the TCP or UDP protocol. Compared<br>with UDP, TCP provides higher quality image, but has higher network requirements.                                        |  |  |  |  |  |  |
|          | <ul> <li>Port: Resource's port.</li> <li>Live View: Live view URL address, used to obtain the main stream and sub stream live view.</li> </ul>                                                             |  |  |  |  |  |  |
|          | IVe video.                                                                                                    |  |  |  |  |  |  |
|          | <ul> <li>Flayback Playback ORL address, used to obtain the playback video.</li> <li>Channel Name: Channel name key used to obtain the channel name.</li> </ul>                                             |  |  |  |  |  |  |
|          |                                                                                                    |  |  |  |  |  |  |
|          |                                                                                                    |  |  |  |  |  |  |
|          | * Protocol Name Custom6                                                                                                    |  |  |  |  |  |  |
|          | Transmission Protocol UDP                                                                                                    |  |  |  |  |  |  |
|          | * Port 0                                                                                                    |  |  |  |  |  |  |
|          | Live View                                                                                                    |  |  |  |  |  |  |
|          | * Main Resource URL rtsp:// <ip>:rt&gt;/ ②</ip>                                                                                                    |  |  |  |  |  |  |
|          | Sub Resource URL rtsp:// <ip>:rt&gt;/</ip>                                                                                                    |  |  |  |  |  |  |
|          | Playback                                                                                                    |  |  |  |  |  |  |
|          | Resource URL rtsp:// <ip>:<port>/ ⑦</port></ip>                                                                                                    |  |  |  |  |  |  |
|          | Channel Name                                                                                                    |  |  |  |  |  |  |
|          | Channel Name Key                                                                                                    |  |  |  |  |  |  |
|          |                                                                                                    |  |  |  |  |  |  |
|          | OK Cancel                                                                                                    |  |  |  |  |  |  |
|          | • Enable or disable <b>Batch Add</b> . Click <b>On</b> , and you can add resources in batches. Click <b>Off</b> and you need to add resources one by one. The following takes adding resources             |  |  |  |  |  |  |
|          | in batches as an example.                                                                                                    |  |  |  |  |  |  |
|          | • Enter the start IP and end IP, and then the resources in the address segment will be automatically displayed in the list.                                                                                |  |  |  |  |  |  |
|          | • Enter the username and password of the resource.                                                                                                    |  |  |  |  |  |  |
|          | <ul> <li>Enter the channel number of resources.</li> </ul>                                                                                                    |  |  |  |  |  |  |
|          | Enter one by one: Click the empty area of the Number of Channels column, and<br>then enter the number of resource channels separately.                                                                     |  |  |  |  |  |  |
|          | Enter in batches: If the number of channels is the same for all resources in the list, enter the number of channels, and click Apply to All to automatically fill in the number for all resources.         |  |  |  |  |  |  |
|          | <ul> <li>If you do want to add resource(s) in the list, you can select the resource(s) and click<br/>Not Add Selected Device, or disable the Add or Not button for the resources one by<br/>one</li> </ul> |  |  |  |  |  |  |
|          | <ul> <li>Click OK, and the resources are added successfully.</li> </ul>                                                                                                    |  |  |  |  |  |  |

## 2. Manage Resource

View and manage the added resources.

| Addec        | Device(4) 🛛 📿 Auto Search | + Add 🔟 Delete | e 📿 Refresh 🛛 | Status 📃 🚔 Sync Ch | annel                      |               |           |
|--------------|---------------------------|----------------|---------------|--------------------|----------------------------|---------------|-----------|
| $\checkmark$ | IP Address                | Device Name    | Device Type   | Protocol           | Device Model               | Device Status | Operation |
|              |                           | IPC-1          | IPC           | ONVIF              | HIC3531-IR@D-IR1-F20-AU-VA | Online        | 2 û e 🛛   |
|              |                           | IPC-2          | IPC           | ONVIF              | IPC334S-IR3-PF36-DT        | Online        | 2 🗓 e 🛛   |
|              |                           |                |               |                    |                            |               | 2 ū e 🛛   |
|              |                           | NVR-1          | NVR           | ONVIF              | NVR501-16B-DT              | Online        | 2 û e 🛛   |

| ltem         | Description                                                                                                    |                                                     |                                                    |                                                                               |  |  |  |  |
|--------------|----------------------------------------------------------------------------------------------------|-----------------------------------------------------|----------------------------------------------------|-------------------------------------------------------------------------------|--|--|--|--|
|              | You can delete resources one by one or in batches.                                                                                                    |                                                     |                                                    |                                                                               |  |  |  |  |
| Delete/      | <ul> <li>Delete one by one: Select the resource you want to delete, and then click .</li> <li>Delete in batches: Select the resources(s) you want to delete or click for select all resources, and click Delete.</li> </ul>                                                                                                    |                                                     |                                                    |                                                                               |  |  |  |  |
| Refresh      | Refresh all resource info                                                                                                    | ormation.                                           |                                                    |                                                                               |  |  |  |  |
| Status       | View the running status of the resources.         Click <ul> <li>to view the status of all IPCs connected to the NVR.</li> </ul> <ul> <li>Device Name</li> <li>Device Type</li> <li>IP Address</li> <li>Status</li> </ul> IPC-1                  IPC-2                  IPC-3                  IPC-3                  NVR-11                NVR-12 |                                                     |                                                    |                                                                               |  |  |  |  |
| Sync Channel | Sync the latest channel                                                                                                    | information if                                      | it is changed.                                     |                                                                               |  |  |  |  |
| 1.           | Edit the resource informatic.<br>If the resource is offline of information, and then the                                                                                                    | ation, includin<br>due to the inc<br>e resource wil | ng resource nar<br>orrect usernam<br>Il be online. | ne, IP address, username, password,<br>ne or password, enter the correct user |  |  |  |  |
| е            | Go to the resource's We                                                                                                    | b interface fo                                      | r remote contro                                    | bl.                                                                           |  |  |  |  |
|              | Edit the channel name.<br>modified.<br>After modification, the c<br>synchronously.<br>Channel Edit<br>Device Name NVR-1<br>ChannelNum: 2                                                                                                    | The names of                                        | f IPC and all ch<br>channel name<br>2Channel Nam   | e on other interfaces will be changed                                         |  |  |  |  |

# 3.2 **Resource Group**

You can import the added IPCs, NVRs, and input nodes to various groups based on the actual networking and layout for unified management.

All IPCs will be assigned to the same group named as **IPC**. Every NVR will be assigned to an individual group, and the connected IPCs will be automatically imported to the corresponding NVR group.

NOTE!

This function is available to distributed output devices only.

| + 🖉 🔟            | +            | - Import Camera | 🖉 Edit | 🛍 Delete | 💿 Configura | tion   |        | Enter Keywords |
|------------------|--------------|-----------------|--------|----------|-------------|--------|--------|----------------|
| - 200 NVR-1(2/2) | $\checkmark$ | N               | ame    | IP A     | ddress      |        | Status |                |
|                  |              | NVR-1_1         |        |          |             | Online |        |                |
|                  |              | NVR-1_2         |        |          |             | Online |        |                |

## 3.2.1 Add Group

You can add groups, assign resources to different groups, and manage them by groups. A same resource can be imported to various groups.

1. Choose an existing group, and then click **III**. The **Group Info** page appears.

| Group Info |     | <b>□ ×</b> |
|------------|-----|------------|
|            |     |            |
| Name       |     |            |
|            |     |            |
|            |     |            |
|            | Add | Cancel     |

2. Enter a name for the group, click Add, and the new group will be added to the existing group.

| +                |  | Import Camera | 🥟 Edit | 🛍 Delete | Configurat | ion |        | Enter Keywords | • |
|------------------|--|---------------|--------|----------|------------|-----|--------|----------------|---|
| 4 🖧 Group 1(0/0) |  | Nan           | ne     | IP /     | Address    |     | Status |                |   |
| 💑 Group 1-1      |  |               |        |          |            |     |        |                |   |
| - NIVD 1/2/2)    |  |               |        |          |            |     |        |                |   |

Click Import Camera. The Group Management window appears.
 To add groups, click Add Group and then proceed to configure. In the Group area, choose a

group/resource, and then click ar into edit the group/resource name or delete it.

| Group Management |                 |                      | □ ×         |
|------------------|-----------------|----------------------|-------------|
| Encoding Device  |                 | Group                | + Add Group |
| Enter Keywords   |                 | Enter Keywords       | ۲           |
| Signal Source    |                 | 📥 Signal Source(0/0) |             |
| Input Node       |                 | 🏯 Group1(0/0) 🧪 🔟    |             |
| ▶ □ = IPC        |                 | > 🛃 Input Node(3/3)  |             |
| NVR-1            |                 | ▶ ♣ NVR-1(2/2)       |             |
|                  |                 | ▶ 📥 IPC(3/3)         |             |
|                  |                 |                      |             |
|                  | Import Selected |                      |             |
|                  | Import All      |                      |             |
|                  |                 |                      |             |
|                  |                 |                      |             |
|                  |                 |                      |             |
|                  |                 |                      |             |
|                  |                 |                      |             |
|                  |                 |                      |             |
|                  |                 |                      |             |
|                  |                 |                      |             |
|                  |                 |                      |             |

4. Select the resource(s) in the left list, select a group in the right list, click **Import Selected**, and the selected resources are imported to the specified group. To import all resources to a specified group, click **Import All**.

| +                                | 2 🗓 | i   + | - Import Camera 🖉 Edit | 🛍 Delete 💿 Configura | ition  |        | Enter Keywords |
|----------------------------------|-----|-------|------------------------|----------------------|--------|--------|----------------|
| <ul> <li>Group 1(2/2)</li> </ul> |     |       | Name                   | IP Address           |        | Status |                |
| 🗟 Group 1-1                      |     |       | IPC-1_1                |                      | Online |        |                |
| NVR-1(2/2)                       |     |       | IPC-2_1                |                      | Online |        |                |

# 3.2.2 Manage Group

Edit

Delete

| 4 🖶 Root         |                                                        | Lette Configuration |        | Einer Reywords |  |  |  |  |
|------------------|--------------------------------------------------------|---------------------|--------|----------------|--|--|--|--|
| 4 🛱 Group 1(2/2) | √ Name                                                 | IP Address          | Status |                |  |  |  |  |
| عظر Group 1-1    | IPC-1_1                                                | Online              |        |                |  |  |  |  |
|                  | IPC-2_1                                                | Online              |        |                |  |  |  |  |
|                  |                                                        |                     |        |                |  |  |  |  |
| Item             | Description                                            | Description         |        |                |  |  |  |  |
| D.               | Edit the group name. The root name cannot be edited.   |                     |        |                |  |  |  |  |
| 何                | Delete the group(s). The root group cannot be deleted. |                     |        |                |  |  |  |  |

View and manage the added groups and resources of the groups.

Edit the channel name.

Delete the selected resource(s) from the group.

# **4** Video Wall Control

Create and manage video walls based on the actual wiring of managed devices (decoders, video wall controllers, distributed output-splicing nodes) and screens, and then operate them on the video wall, for example, play live video of IPCs added on the **Resource** tab on the video wall.

# 4.1 Video Wall Management

Create and manage video walls on the Video Wall tab.

## 4.1.1 Create Video Wall

1. Click **+ weekened** to enter the **Video Wall Info** page, and set the video wall parameters. By default, the video wall size is automatically generated based on the number of output channels, and the output channels are bound to the video wall.

| video wali Info              |                                                                                                    |                                                                                                    |                                   |  |  |  |  |  |
|------------------------------|----------------------------------------------------------------------------------------------------|----------------------------------------------------------------------------------------------------|-----------------------------------|--|--|--|--|--|
| Name Video Wall 1            | Size 1 X 3 LED Wall Output                                                                                                    | Resolution 1920*1080/60Hz(1080P) 💌                                                                                                    | Auto-Bind Output Channel          |  |  |  |  |  |
| Output Positioning ON OF     | F When enabled, you can view the output channel nar                                                                                                    |                                                                                                    |                                   |  |  |  |  |  |
| Output Channel Splicing Node | Output Node-1_1                                                                                                    | Output Node-2_1                                                                                                    | Output Node-2_2                   |  |  |  |  |  |
|                              |                                                                                                    |                                                                                                    |                                   |  |  |  |  |  |
|                              |                                                                                                    |                                                                                                    | OK                                |  |  |  |  |  |
| Item                         | Description                                                                                                    | Description                                                                                                    |                                   |  |  |  |  |  |
| Name                         | Customize the video wall na                                                                                                    | Customize the video wall name to be displayed on the top side the Video Wall tab.                                                                                                    |                                   |  |  |  |  |  |
| Size                         | <ul> <li>By default, the video wall size channels. You can also secorresponding video wall will</li> <li>LCD screen: Set the LEE arranged horizontally and</li> <li>LED screen: When using differ from others, you can each row and column.</li> <li>Configure all: Enter the test of the second second</li></ul> | <ul> <li>/ default, the video wall size is automatically generated based on the number of output nannels. You can also set the layout based on the physical video wall, and the prresponding video wall will be displayed.</li> <li>LCD screen: Set the LED width and LED height according to the number of screens arranged horizontally and vertically on the video wall.</li> <li>LED screen: When using small pixel pitch LED screens, if some of the screen sizes differ from others, you can click LED Wall, and set the LED width and LED height for each row and column.</li> <li>Configure all: Enter the LED width and LED height, and click Apply To All.</li> </ul> |                                   |  |  |  |  |  |
|                              | <ul> <li>Configure row and col<br/>rows and columns, ar</li> </ul>                                                                                                    | lumns separately: Double-cli<br>nd edit the parameters.                                                                                                    | ck the resolution on video wall's |  |  |  |  |  |

| Item               | Description                                                                             |                                |                                                   |                                          |                                            |                                             |                                              |  |  |
|--------------------|-----------------------------------------------------------------------------------------|--------------------------------|---------------------------------------------------|------------------------------------------|--------------------------------------------|---------------------------------------------|----------------------------------------------|--|--|
|                    | Small Pixel Pitch LED                                                                   |                                |                                                   |                                          |                                            |                                             |                                              |  |  |
|                    | * Set the LED width and height and apply it to all the screens                          |                                |                                                   |                                          |                                            |                                             |                                              |  |  |
|                    | LED Width LED Height                                                                    |                                |                                                   |                                          |                                            |                                             |                                              |  |  |
|                    | Apply To All                                                                            |                                |                                                   |                                          |                                            |                                             |                                              |  |  |
|                    | * Double-click the white area to                                                        |                                | e screen resolution                               | 20                                       |                                            | 1920                                        | _                                            |  |  |
|                    | 1920                                                                                    |                                |                                                   | ,20                                      |                                            | 1920                                        |                                              |  |  |
|                    |                                                                                         |                                |                                                   |                                          |                                            |                                             |                                              |  |  |
|                    |                                                                                         |                                |                                                   |                                          |                                            |                                             |                                              |  |  |
|                    | 1 Row<br>1 Column                                                                       |                                | 1 Row<br>2 Column                                 |                                          | 1 Row<br>3 Column                          |                                             |                                              |  |  |
|                    | 1080 RowHeight:1080<br>ColumnWidth:1920                                                 |                                | RowHeight:1080<br>ColumnWidth:192                 | 0                                        | RowHeight:108<br>ColumnWidth:19            | 0<br>920                                    | 1080                                         |  |  |
|                    |                                                                                         |                                |                                                   |                                          |                                            |                                             |                                              |  |  |
|                    |                                                                                         |                                |                                                   |                                          |                                            |                                             |                                              |  |  |
|                    |                                                                                         |                                |                                                   |                                          |                                            |                                             |                                              |  |  |
|                    | 1920                                                                                    |                                | 19                                                | 920                                      |                                            | 1920                                        |                                              |  |  |
|                    |                                                                                         |                                |                                                   |                                          |                                            | ОК                                          | Cancel                                       |  |  |
| _                  | Output channel resol                                                                    | ution. S                       | Set it based o                                    | n the resolu                             | tion of the s                              | creen and so                                | ender card.                                  |  |  |
|                    | Only certain devices support customizing the resolution, including width, height, frame |                                |                                                   |                                          |                                            |                                             |                                              |  |  |
|                    | rate, and advanced parameters.                                                          |                                |                                                   |                                          |                                            |                                             |                                              |  |  |
|                    | Custom 🗆 🗙                                                                              |                                |                                                   |                                          |                                            |                                             |                                              |  |  |
|                    | Width 800 Hei                                                                           |                                |                                                   |                                          | 600                                        |                                             |                                              |  |  |
|                    | Frame Rate                                                                              | ome Rate 60 💌                  |                                                   |                                          |                                            |                                             |                                              |  |  |
| Output Resolution  | Advanced Parameters                                                                     | 💽 On                           | Off                                               |                                          |                                            |                                             |                                              |  |  |
|                    | Horizontal Effective Pix                                                                | cels                           | 800                                               | Vertical Effe                            | ctive Pixels                               | 600                                         |                                              |  |  |
|                    | Total Horizontal Pixels                                                                 |                                | 1056                                              | Total Vertica                            | l Pixels                                   | 628                                         |                                              |  |  |
|                    | Horizontally Sync Widt                                                                  | h [                            | 128                                               | Vertically Sy                            | nc Width                                   | 4                                           |                                              |  |  |
|                    | Horizontally Sync From                                                                  | t Porch                        | 40                                                | Vertically Sy                            | nc Front Porch                             | 1                                           |                                              |  |  |
|                    | Horizontally Sync Polar                                                                 | ity                            | + •                                               | Vertically Sy                            | nc Polarity                                | +                                           | ▼                                            |  |  |
|                    |                                                                                         |                                |                                                   |                                          | ОК                                         | Cance                                       | ٠l                                           |  |  |
| Auto Bind Output   | It is enabled by defau                                                                  | ult Whe                        | an vou create                                     | a video wa                               | ll the availa                              | ble output ch                               | pannels will                                 |  |  |
| Channel            | be automatically bou                                                                    | nd to th                       | ne video wall.                                    | a video wa                               | n, the availa                              |                                             |                                              |  |  |
| Output Positioning | When enabled, the a helps to quickly bind                                               | actual c<br>the out            | connected po<br>put channel t                     | rts will be<br>o the video               | displayed o<br>wall.                       | n the video                                 | wall, which                                  |  |  |
| Output Channel     | Each video output in<br>bound to the video w<br>device and then disp                    | terface<br>all. The<br>layed o | e of the devic<br>videos of IP(<br>on the video w | e correspo<br>C, PC, and<br>vall screens | nds to an o<br>other resour<br>through the | utput channe<br>ces are deco<br>video outpu | el, which is<br>oded by the<br>it interface. |  |  |
| Ö                  | Unbind All: Cancel al                                                                   | l bindin                       | igs between o                                     | output chan                              | nels and wi                                | ndows.                                      |                                              |  |  |
| 0                  | Bind All: Bind all the                                                                  | availab                        | le output cha                                     | nnels to the                             | windows o                                  | n the video v                               | vall.                                        |  |  |

2. Bind the output channels to the video wall screens according to the actual wiring.

- Bind: Drag an output channel to a window for binding; or click to bind all the available channels to the windows on the video wall.
- > Rebind: Drag an output channel to an already bound window for rebinding.
- ➢ Unbind: Click Imes in the upper right corner of the bound window to cancel the binding; or

click to cancel all bindings.

#### NOTE!

- Please bind the output channels to the windows on the video wall based on the actual wiring, otherwise the videos on the video wall may be disordered.
- Each output channel can only be bound to one video wall at the same time.
- 3. Click **OK**, and then the video wall is created.

# 4.1.2 Video Wall Introduction

|    | Group Management     | <b>€</b> i €8 | NO.1 Video Wall 1 👻 🕂 💌 |                              |                |           |
|----|----------------------|---------------|-------------------------|------------------------------|----------------|-----------|
| P  | Enter Keywords       | ۰             |                         | 🚰 Right-click and drag to op | pen a vindov   |           |
| R  | - Group 1(2/2)       |               |                         |                              |                |           |
|    | Group 1-1(2/2)       |               |                         |                              |                |           |
|    | PC-1_1               |               |                         |                              |                |           |
| _  | Input Node(3/3)      |               |                         |                              |                |           |
| Ċ  | - Dim Input Node-1_1 |               |                         |                              |                |           |
|    | - Input Node-2_1     |               |                         |                              |                |           |
|    | - Input Node-3_1     |               |                         |                              |                |           |
|    | - NVR-1 1            |               |                         |                              |                |           |
|    |                      |               |                         |                              |                |           |
|    | ■- 🔤 🚓 IPC(3/3)      |               |                         |                              |                |           |
|    |                      |               |                         |                              |                |           |
|    |                      |               |                         |                              |                |           |
|    |                      |               |                         |                              |                |           |
|    |                      |               |                         |                              | . <b></b>      |           |
|    |                      |               |                         |                              |                | ÷ + -     |
|    |                      |               |                         |                              | No. Channel Na | me Stream |
|    |                      |               |                         |                              |                |           |
|    |                      |               |                         |                              |                |           |
|    |                      |               |                         |                              |                |           |
|    |                      |               |                         | Window                       |                |           |
|    |                      |               |                         |                              |                |           |
| lt | tem                  |               | Description             |                              |                |           |
| L  |                      |               | '                       |                              |                |           |

| Item             | Description                                                                                                    |
|------------------|----------------------------------------------------------------------------------------------------|
|                  | Video channel. Display resources in groups including video channels and input nodes added on the <b>Resource</b> tab.            |
|                  | Drag a video channel to a window to start its live video on the physical video wall.                                             |
|                  | Sequence resources. Add and manage sequence resources.                                                                           |
|                  | Save multiple video channels in the set order and time interval as a sequence resource.                                          |
|                  | Scenes. Add and manage scenes.                                                                                                   |
| Ĩ                | Save the layout and video of the video wall as a scene. You can one-click to play the scene video on the video wall when needed. |
|                  | Scene sequence. Add and manage scene sequence plans.                                                                             |
|                  | Save multiple scenes in the set order and time interval as a scene sequence plan.                                                |
| Group Management | Click <b>d</b> , and import video channels to various groups for management. See <u>Resource Group</u> for details.              |

| Item                                                        | Description                                                                                                    |
|-------------------------------------------------------------|----------------------------------------------------------------------------------------------------|
| <b>F</b>                                                    | Select a video channel, a video channel of sequence resource, or a sequence resource, and play it in one window/split window on the video wall.                                                                                                    |
| <b>€</b> 8                                                  | Play multiple video channels in multiple windows/split windows on the video wall.                                                                                                    |
| NO 2 Video Wall 2 💌                                         | Video wall list. Click to select a video wall. The highlighted list in blue is the current video wall.<br>Click , and choose to edit or delete the video wall.                                                                                                    |
| + -                                                         | Create a video wall. See Create Video Wall for details.                                                                                                    |
| Video Wall Toolbar<br>(upper side of the<br>bottom toolbar) | <ul> <li>Control and manage all windows on the video wall.</li> <li>Save the current layout and video as a scene.</li> <li>Audio management. Set the video output channel of the video wall.</li> <li>Splice multiple windows to display one image.</li> <li>Open windows. Open windows on the video wall or on the existing window.</li> <li>Open a window by inputting the exact coordinates and size.</li> <li>Close all windows.</li> <li>Close all windows.</li> <li>Close all windows.</li> <li>Close live videos of the video channels in all the software windows.</li> <li>Close live videos of the video channels in all the software windows.</li> <li>Close live videos of the video channels in all the software windows.</li> <li>Close live videos of the video channels in all the software windows.</li> <li>Close live videos of the video channels in all the software windows.</li> <li>Close live videos of the video or sequence in all windows.</li> <li>Clock all windows.</li> <li>Start decoding to start live video or sequence in all windows.</li> <li>Close Renumber all windows according to the sequence from left to right and from top to bottom.</li> <li>Restore the original size after you zoom in or out on the video wall.</li> <li>Coom in on the window on the software. This operation does not affect the live video playing on the video wall.</li> <li>Zoom out on the window on the software after zooming in (to the original ratio of the video wall.</li> </ul> |
| Window Toolbar<br>(lower side of the<br>bottom toolbar)     | <ul> <li>Control and manage the selected window.</li> <li>Set the number and layout of split windows in the selected window, and operate the split windows.</li> <li>Playback: Play back video in the selected window.</li> <li>Close Window: Close the selected window.</li> <li>Close Window: Close the selected window.</li> <li>Start decoding to start live video or sequence in the selected window.</li> <li>Stop decoding to stop live video or sequence in the selected window.</li> <li>Stop decoding to stop live video or sequence in the selected window.</li> <li>The window will be displayed on the top.</li> </ul>                                                                                                    |

| Item             | Description                                                                                                    |  |  |  |  |  |
|------------------|----------------------------------------------------------------------------------------------------|--|--|--|--|--|
|                  | • 🛂: The window will be displayed on the bottom.                                                                                                    |  |  |  |  |  |
|                  | • C: Lock the selected window, and the window position and size cannot be adjusted.                                                                  |  |  |  |  |  |
|                  | Inlock the selected window.                                                                                                    |  |  |  |  |  |
|                  | • 🔀: Magnify a selected window/split window to full screen, and play it on the                                                                       |  |  |  |  |  |
|                  | physical video wall. Click 述 to restore the original size.                                                                                           |  |  |  |  |  |
|                  | Note:                                                                                                    |  |  |  |  |  |
|                  | Right-click the desired window and choose the operation from the pop-up toolbar, such as display the window on the top/bottom, lock the window, etc. |  |  |  |  |  |
|                  | Overlay the virtual LEDs on the video wall. See <u>Virtual LED</u> for details.                                                                      |  |  |  |  |  |
| Virtual LED      | Note:                                                                                                    |  |  |  |  |  |
|                  | This function is available to certain devices only.                                                                                                  |  |  |  |  |  |
|                  | Set the background image for the video wall. See <u>Background Image</u> for details.                                                                |  |  |  |  |  |
| Background Image | Note:                                                                                                    |  |  |  |  |  |
|                  | This function is available to certain devices only.                                                                                                  |  |  |  |  |  |

# 4.2 Window Management

All video operations on the video wall are performed based on windows.

A video wall that is not bound to any output channel cannot display videos.

Videos cannot be decoded on the video wall if the video wall is not bound to any output channel. If part of the video wall is bound to output channels, then bound windows will play videos, while the unbound windows will not play videos.

## 4.2.1 Open Window

When opening windows on a video wall, the window serial number will be automatically generated in the upper-left corner according to the order in which the windows are opened. You can open windows one by one or in batches.

#### **Open a Window**

• Press and hold the right mouse button and drag to open a window.

If the window you want to open is too small, it will be automatically magnified to the minimum window size (generally 174\*144, may vary depending on the device).

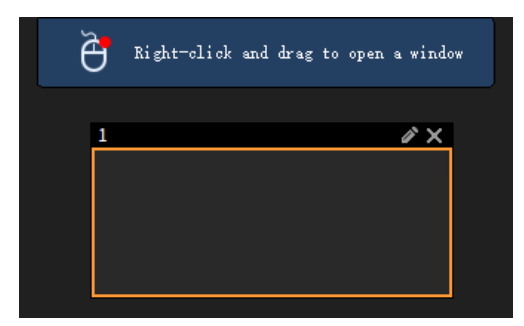

• Open window by coordinates: Click , set the window coordinates and size on the **Window** 

 $\label{eq:configuration} \mbox{ configuration page, and click } \mbox{OK} \mbox{ to open the window.}$ 

- > X/Y coordinate: The coordinates in the upper-left corner of the window.
- > Width/Height: The width and height of the window.

| Window Configuration |           |  |  |  |  |  |  |
|----------------------|-----------|--|--|--|--|--|--|
| X Coordinate(px)     |           |  |  |  |  |  |  |
| Y Coordinate(px)     |           |  |  |  |  |  |  |
| Width(px)            |           |  |  |  |  |  |  |
| Height(px)           |           |  |  |  |  |  |  |
|                      | OK Cancel |  |  |  |  |  |  |

#### **Open Windows in Batches**

• Open Windows on Video Wall: Click E , choose an existing layout or click e to customize

a layout, and click **Open Windows on Video Wall**, then the windows will be opened on the whole video wall.

If there are existing windows on the video wall, opening windows in batches will close the existing windows and open new windows based on the set layout.

| Open Wir | ndow by Or | ne-Click       |        |    |    |    |    |        | × |
|----------|------------|----------------|--------|----|----|----|----|--------|---|
|          |            | $\blacksquare$ |        |    |    |    |    |        |   |
| 1        | 3          |                |        |    |    |    |    |        |   |
|          |            |                |        |    | 25 | 32 | 36 | 64     |   |
| 10       |            | 13             | 16     | 17 | 25 | 32 | 36 | 64     |   |
| m×n      |            |                |        |    |    |    |    |        |   |
| Custom   |            |                |        |    |    |    |    |        |   |
| 0        | pen Windo  | ws on Vide     | o Wall |    |    |    |    | Cancel |   |
|          |            |                |        |    |    |    |    |        |   |

• Open Windows on Selected Window: Choose an existing window, click . , choose an

existing layout or click end to customize a layout, and click **Open Windows on Selected Window**, then the windows will be opened on the selected window.

If the window you want to open is too small, it will be automatically magnified to the minimum window size (generally 174\*144, may vary depending on the device).

Visualization Intelligent Control Platform User Manual (Simplified Mode)

| Open Wir | ndow by Or | ne-Click       |        |        |           |            |        |        | × |
|----------|------------|----------------|--------|--------|-----------|------------|--------|--------|---|
|          |            | $\blacksquare$ |        |        |           |            |        |        |   |
|          |            |                |        |        |           |            |        |        |   |
|          |            |                |        |        | 25        | 32         | 36     | 64     |   |
|          |            | 13             | 16     | 17     | 25        | 32         | 36     | 64     |   |
| m×n      |            |                |        |        |           |            |        |        |   |
| Custom   |            |                |        |        |           |            |        |        |   |
|          |            |                |        |        |           |            |        |        |   |
| 0        | pen Windo  | ws on Vide     | o Wall | Open W | indows on | Selected W | /indow | Cancel |   |
|          |            |                |        |        |           |            |        |        |   |

## 4.2.2 Split a Window

Split a window into multiple windows to play different videos.

Select a window, choose a layout from

multiple windows. Or click to choose other layout.

If video is playing in a window, splitting the window will not close the video; it will continue to play in a split window.

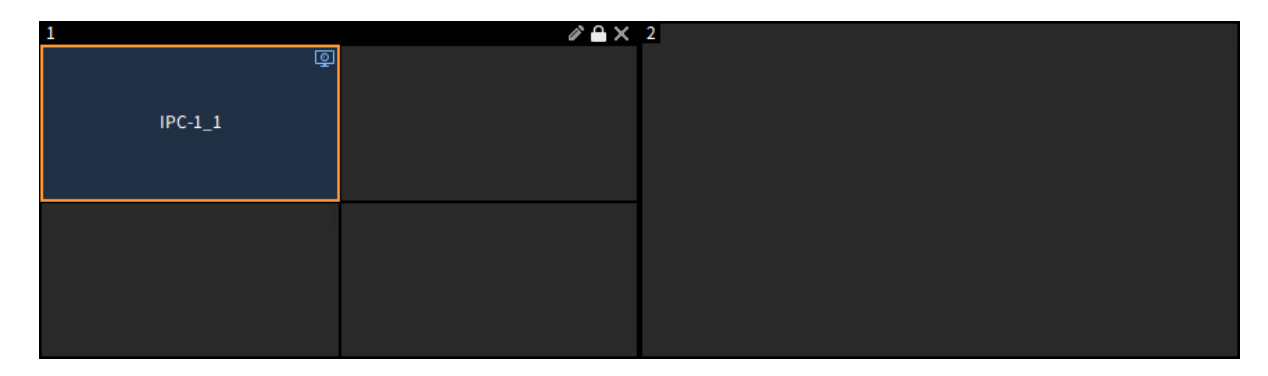

# 4.2.3 Manage Window

| ltem                            | Description                                                                                                    |  |  |
|---------------------------------|----------------------------------------------------------------------------------------------------|--|--|
| Adjust window position and size | <ul> <li>Direct adjustment:         <ul> <li>Select the window and drag it to adjust the position.</li> <li>Move the mouse cursor to the window border until it changes to a two-way arrow, then click and drag the arrow to adjust the window size.</li> </ul> </li> <li>Precise adjustment: Click and the upper-right corner of the window, and then the Window Configuration dialog box appears. Edit the coordinates and width/height, click OK, and the window will change in the set coordinates and size.</li> </ul> |  |  |

| ltem                                         | Description                                                                                                    |
|----------------------------------------------|----------------------------------------------------------------------------------------------------|
|                                              | 2       (X1:1920/1:0),(X2:3840,Y2:1080)         Window Configuration       ×         X Coordinate(px)       0         Y Coordinate(px)       0         Width(px)       1920         Height(px)       1080         OK       Cancel                                                                                                    |
| Lock window position and size                | <ul> <li>Lock all windows: Click to lock all windows on the video wall. Click to unlock all windows.</li> <li>Lock a window: Choose a window, click , or right-click and choose Lock, and the window will be locked. To unlock it, click , or right-click and choose Lock.</li> </ul>                                                                                                    |
| Renumber windows                             | The windows are automatically numbered when created. Click 1 to renumber all the windows in accordance with the window positions, from left to right, from top to bottom.                                                                                                    |
| Zoom in on the video<br>wall on the software | <ul> <li>Zoom in on the video wall on the software for easy operation. This operation does not affect the display effect on the physical video wall.</li> <li>Zoom in on the video wall: Click , or press and hold Ctrl and scroll up the mouse wheel to zoom in on the video wall. Drag the slider on the bottom and right of the video wall to adjust its position.</li> <li>Zoom out on the video wall: After the video wall is magnified, click , or press and hold Ctrl and scroll down the mouse wheel to zoom out on the video wall.</li> <li>Restore video wall size: Click to restore the original size.</li> </ul> |
| Overlay Windows                              | Set the window arrangement position when multiple windows overlay.                                                                                                    |

| Item                           | Description                                                                                                    |  |  |  |  |  |  |  |
|--------------------------------|----------------------------------------------------------------------------------------------------|--|--|--|--|--|--|--|
|                                | Click a window, and then click \$\$\\\\\\\\\\\\\\\\\\\\\\\\\\\\\\\\\\\                                                                                                    |  |  |  |  |  |  |  |
|                                | f you enable <b>Selected window always on top</b> on the <b>Client Config</b> window, click a window, and the window will be displayed on the top.                                                                                                    |  |  |  |  |  |  |  |
|                                | <ul> <li>Click a window/split window and then click : or double-click a window/split window; or right-click a window/split window and then choose Full to magnify the window/split window; click to restore the original size.</li> <li>The magnified effect depends on the window zoom in mode set in the device's Web interface.</li> <li>Magnify a window:</li> <li>Normal mode: The window will be magnified to fill the currently occupied output channel(s).</li> </ul> |  |  |  |  |  |  |  |
|                                | bight-dlick mid drug to open a vinder<br>→ → → → → → → → → → → → → → → → → → →                                                                                                     |  |  |  |  |  |  |  |
|                                | 1                                                                                                    |  |  |  |  |  |  |  |
| Magnify window/split<br>window | Full screen mode: The window will be magnified to fill all output channels on the video wall.                                                                                                    |  |  |  |  |  |  |  |
|                                | È kight-Lick und drag te open a vieder<br>↓ ♪ ♪ ↓<br>Output Noderij, Output Noderij, Output Noderij,                                                                                                    |  |  |  |  |  |  |  |
|                                |                                                                                                    |  |  |  |  |  |  |  |
|                                | • Magnify a split window: The split window will be magnified to fill the currently occupied window.                                                                                                    |  |  |  |  |  |  |  |
|                                |                                                                                                    |  |  |  |  |  |  |  |
|                                | Splice multiple windows to display one image. Four methods are available to select windows.                                                                                                    |  |  |  |  |  |  |  |
| Splice windows                 | <ul> <li>Drag to select multiple windows.</li> <li>Click a window, press and hold the Shift key, and then click another window to select all the windows in between.</li> <li>Press and hold Ctrl, and click to select multiple windows.</li> </ul>                                                                                                    |  |  |  |  |  |  |  |
|                                | <ul> <li>Press <ctri+a> to select all Windows.</ctri+a></li> <li>After selecting multiple windows, the Splice Screens page appears and displays the splicing effect. Click Splice to complete the screen splicing.</li> </ul>                                                                                                    |  |  |  |  |  |  |  |

| Item                                    | Description                                                               |                                                                                                    |                                                                                  |  |  |  |  |  |
|-----------------------------------------|---------------------------------------------------------------------------|----------------------------------------------------------------------------------------------------|----------------------------------------------------------------------------------|--|--|--|--|--|
|                                         | You can also click to e based on the four methods a                       | You can also click to enter the <b>Splice Screens</b> page, select multiple windows based on the four methods above, and then click <b>Splice</b> . |                                                                                  |  |  |  |  |  |
|                                         | Splice Screens                                                            |                                                                                                    | <b>- ×</b>                                                                       |  |  |  |  |  |
|                                         | HDMI_1                                                                    | HDMI_2                                                                                                    | HDMI_3                                                                           |  |  |  |  |  |
|                                         | HDMI_4                                                                    | HDMI_5                                                                                                    | HDMI_6                                                                           |  |  |  |  |  |
|                                         | HDMI_7                                                                    | HDMI_8                                                                                                    | НДМІ_9                                                                           |  |  |  |  |  |
|                                         | Note: Press Ctrl or drag your mouse to sele                               |                                                                                                    | Splice Unsplice                                                                  |  |  |  |  |  |
|                                         | To cancel the splicing, select <b>Unsplice</b> ; or select a split wi     | t a split window on the vide<br>indow on the <b>Splice Scree</b>                                                                                    | o wall, and right-click to choose<br><b>ns</b> page, and click <b>Unsplice</b> . |  |  |  |  |  |
|                                         | Note:                                                                     |                                                                                                    |                                                                                  |  |  |  |  |  |
|                                         | Only certain devices that doe windows.                                    | es not support customizing t                                                                                                    | he window layout allow to splice                                                 |  |  |  |  |  |
| View window/split<br>window information | Select a window or split wind                                             | dow, and right-click to choo                                                                                                    | se Window Info.                                                                  |  |  |  |  |  |
| Close window                            | <ul> <li>Close a window: Choose</li> <li>Close Window to close</li> </ul> | e a window, and click 🔀 in<br>it                                                                                                    | the upper right corner or click                                                  |  |  |  |  |  |
|                                         | Close all windows: Click                                                  | to close all the windo                                                                                                    | ws on the video wall.                                                            |  |  |  |  |  |

# 4.3 Video Wall

Operate on the video wall, such as viewing live video, playing sequence resources, etc. The **Video Wall** page shows the name of video channels, and the corresponding video will be played on the physical video wall.

## 4.3.1 Video Channel

The left-side list shows resources in groups, including video channels and input nodes added on the **Resource** tab. Drag a video channel to a window to start its live video on the physical video wall.

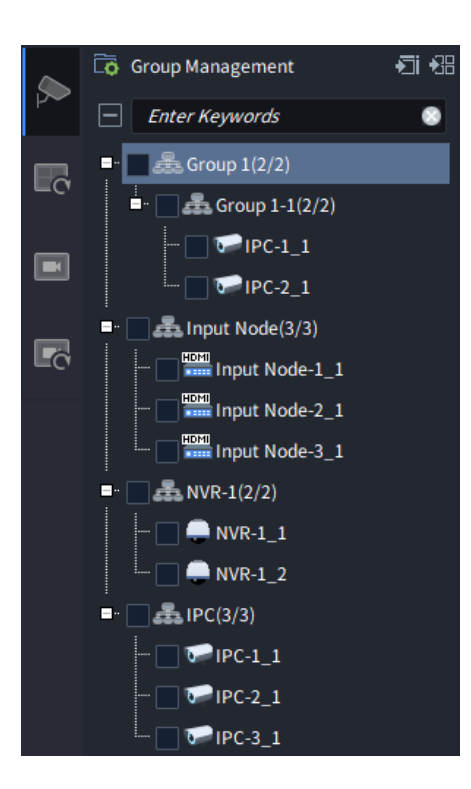

## 1. Video Channel Management

| Item                  | Description                                                                                                    |
|-----------------------|----------------------------------------------------------------------------------------------------|
| Group management      | Click , and import video channels to various groups for management. See <u>Resource</u> <u>Group</u> for details.                                                                                                    |
| Preview               | Choose a video channel, and click like to preview the live video.<br>Note:<br>This function is available to certain devices only.<br>Group 1/2(2)<br>FIC-1_1 CHARACTERS (COMPARENT)<br>FIC-1_1 CHARACTERS (COMPARENT)<br>FIC-1_1 CHARACTER |
| Channel<br>Management | <ul> <li>Choose a video channel, and click •••• to manage it.</li> <li>Edit Channel Name: Edit the name of the video channel.</li> <li>OSD Configuration: If the video channel is a distributed input node, you can configure the OSD content and style, and then the OSD content will overlay on the live video of the corresponding video wall or KVM screen.</li> </ul>                                                                                                    |

| Item | Description                                                                                                    |                                              |                                                                          |                                                   |                                                                           |                                                                              |                                              |
|------|----------------------------------------------------------------------------------------------------|----------------------------------------------|--------------------------------------------------------------------------|---------------------------------------------------|---------------------------------------------------------------------------|------------------------------------------------------------------------------|----------------------------------------------|
|      | <ul> <li>Display position each area. You the OSD position</li> <li>Overlay OSD</li> <li>Display Style:</li> </ul> | on: Se<br>u can<br>ion on<br>Conte<br>Set th | et the displa<br>drag the C<br>the left wir<br>ent: Custom<br>he OSD fon | ay posi<br>)SD ar<br>ndow.<br>ize the<br>t size a | ition of OSD. L<br>ea box to adju<br>OSD content.<br>and color.           | Jp to 1 OSD is<br>st its position, a                                         | allowed for<br>and preview                   |
|      | Configuration                                                                                                    |                                              |                                                                          |                                                   |                                                                           |                                                                              | ×                                            |
|      |                                                                                                    |                                              | No.<br>1<br>2<br>3<br>4<br>5<br>6                                        | Position                                          | Overla                                                                    | y OSD Content                                                                |                                              |
|      |                                                                                                    |                                              | Display S<br>Color<br>Font Size                                          | tyle                                              |                                                                           |                                                                              |                                              |
|      |                                                                                                    |                                              |                                                                          |                                                   |                                                                           |                                                                              |                                              |
|      |                                                                                                    |                                              |                                                                          |                                                   |                                                                           |                                                                              |                                              |
|      |                                                                                                    | ahan                                         | nalia an ing                                                             |                                                   |                                                                           | in lumut and an                                                              | nfiau ma it an                               |
|      | <ul> <li>Audio: If the video<br/>the Web interface<br/>configured on the</li> </ul>                               | chan<br>e of ti<br>softw                     | hei is an ing<br>he input no<br>are. Suppo                               | out noc<br>ode, a<br>rts inde                     | nd then the au<br>ependent audic                                          | udio input and co<br>udio input chan<br>and HDMI auc                         | ntigure it on<br>inel can be<br>lio.         |
|      | Independent:<br>independent a                                                                                     | Uses                                         | the audio                                                                |                                                   | ed from the a                                                             | udio input inter                                                             | face of the                                  |
|      | <ul> <li>HDMI audio: L</li> </ul>                                                                                 | Jses tl                                      | he audio co                                                              | llected                                           | l from the HDM                                                            | p.<br>Il input interface                                                     | <del>)</del> .                               |
|      | Configure Resolution                                                                                              | tion: V                                      | Vhen the vi                                                              | deo ch                                            | annel is a local                                                          | signal source,                                                               | you need to                                  |
|      | configure the inpu<br><ul> <li>Self-adaptive:<br/>local signal so<br/>and 720P. If the custom.</li> </ul>         | It reso<br>The N<br>urce. (<br>he res        | video chani<br>video chani<br>Only certair<br>solution is a              | rding to<br>nel aut<br>n resolu<br>n speci        | o the actual sig<br>omatically ada<br>utions can be se<br>al value, pleas | nal source size<br>pts to the resol<br>elf-adaptive, suc<br>e set the resolu | ution of the<br>ch as 1080P<br>ition type to |
|      | <ul> <li>Custom: Sup<br/>parameters.</li> </ul>                                                                   | ports                                        | customizin                                                               | ig the                                            | resolution, fr                                                            | ame rate, and                                                                | l advanced                                   |
|      | Configure Resolution                                                                                              |                                              |                                                                          |                                                   |                                                                           | <b>□ ×</b>                                                                   |                                              |
|      | Input Resolution Type                                                                                             | Custom                                       |                                                                          | •                                                 |                                                                           |                                                                              |                                              |
|      | Input Resolution                                                                                                  | 1920                                         |                                                                          |                                                   | × 1080                                                                    |                                                                              |                                              |
|      | Frame Rate                                                                                                    | 60                                           |                                                                          | •                                                 |                                                                           |                                                                              |                                              |
|      | Advanced Parameters                                                                                               | On                                           | Off                                                                      |                                                   |                                                                           |                                                                              |                                              |
|      | Horizontal Effective Pixe                                                                                         | ls                                           | 1920                                                                     | Vertical                                          | Effective Pixels                                                          | 1080                                                                         |                                              |
|      | Total Horizontal Pixels                                                                                           |                                              | 2200                                                                     | Total Ve                                          | rtical Pixels                                                             | 1125                                                                         |                                              |
|      | Horizontally Sync Width                                                                                           |                                              | 44                                                                       | Vertical                                          | ly Sync Width                                                             | 5                                                                            |                                              |
|      | Horizontally Sync Front                                                                                           | Porch                                        | 88                                                                       | Vertical                                          | ly Sync Front Porch                                                       | 4                                                                            |                                              |
|      |                                                                                                    |                                              |                                                                          |                                                   | ОК                                                                        | Cancel                                                                       |                                              |
|      | <ul> <li>Crop signal sourc<br/>can be cropped.<br/>size to be croppe<br/>the original signal</li> </ul>           | e: Wh<br>Enter<br>d, clic<br>sourc           | en the vide<br>the video r<br>k <b>OK</b> , and<br>ce.                   | o chan<br>name a<br>then tl                       | nel is a local si<br>after cropping,<br>he cropped vid                    | ignal source, the<br>set the video p<br>leo will be displ                    | e video size<br>position and<br>ayed below   |

| Item | Description                                                                                                    |                                                       |                                                  |                                                    |                                  |                            |             |
|------|----------------------------------------------------------------------------------------------------|-------------------------------------------------------|--------------------------------------------------|----------------------------------------------------|----------------------------------|----------------------------|-------------|
|      | <ul> <li>Start coordinate</li> <li>Width/Height: The second second seco</li></ul> | X/Y: The co<br>ne width and                           | oordinates i<br>I height of t                    | n the upper-lef<br>he video.                       | t corner of                      | the video.                 |             |
|      | ChnlCropCfg                                                                                                    |                                                       |                                                  |                                                    | ×                                |                            |             |
|      |                                                                                                    |                                                       |                                                  |                                                    |                                  |                            |             |
|      | Video Name                                                                                                    |                                                       |                                                  |                                                    |                                  |                            |             |
|      | StarX(px) 0                                                                                                    |                                                       | StarY(px)                                        | 0                                                  |                                  |                            |             |
|      | Width (px) 1920                                                                                                    |                                                       | Height(px                                        | ) 1080                                             |                                  |                            |             |
|      |                                                                                                    |                                                       |                                                  |                                                    |                                  |                            |             |
|      |                                                                                                    |                                                       | ОК                                               | Cance                                              | ł                                |                            |             |
|      | After the cropped vi<br>needed, and click<br>determine the suital                                                                                                    | deo is displa<br><b>Apply</b> to vi<br>ble size, clic | ayed on the<br>iew the cro<br>k <b>OK</b> to cor | e window, you<br>opped effect o<br>mplete the sett | can edit th<br>n the win<br>ing. | ie video siz<br>dow. After | e as<br>you |
|      | Group Management                                                                                                    | 🗐 🕄 NO.:                                              | 1 Video Wall 1                                   | • <b>+</b> •                                       |                                  |                            |             |
|      | Enter Keywords                                                                                                    | • 1                                                   |                                                  |                                                    |                                  |                            | 2           |
|      | Signal Source(10/10)                                                                                                    |                                                       |                                                  |                                                    |                                  |                            |             |
|      | Board1_HDMI_1                                                                                                    |                                                       |                                                  |                                                    |                                  |                            |             |
|      | ■"Board4_HDMI_1                                                                                                    | Chal                                                  |                                                  |                                                    |                                  |                            |             |
|      | HDMI_Crop 🤌                                                                                                    | Chnic 🛍                                               | CropCfg                                          |                                                    |                                  |                            | ~           |
|      | Board4_HDMI_2                                                                                                    |                                                       |                                                  |                                                    |                                  |                            |             |
|      | Board4_HDMI_3                                                                                                    | Vid                                                   | leo Name HD                                      | MI_Crop                                            |                                  |                            |             |
|      | Board4_HDMI_4                                                                                                    | Sta                                                   | arX(px) 0                                        |                                                    | StarY(px)                        | 0                          |             |
|      | Board4_HDMI_5                                                                                                    | Wi                                                    | dth (px) 192                                     | 20                                                 | Height(px)                       | 1080                       |             |
|      | Board4_HDMI_0                                                                                                    |                                                       |                                                  |                                                    |                                  |                            |             |
|      | HDMI<br>Board4 HDMI 8                                                                                                    |                                                       |                                                  | Apply                                              | ОК                               | Cancel                     |             |

#### 2. Play Live Video on Video Wall

Select the video channel(s) to the window(s) and play the live videos on the physical video wall. Four methods are available.

• Drag video channel(s) to window(s): Select video channel(s), and drag to play it or them on video wall window(s).

If video channels are dragged to the position where the window is not opened, windows will be automatically opened according to the size of the output channel and play the video of the video channels. If the number of selected video channels is more than the number of windows or output channels, the redundant video channels are not displayed.

| 🐻 Group Management 🛛 🐔 | NO.1 Video Wał… 👻 🕂 👻 |                                       |                 |
|------------------------|-----------------------|---------------------------------------|-----------------|
| Enter Keywords 📀       |                       | Right-click and drag to open a window |                 |
| 🖳 🚠 Group 1(2/2)       |                       |                                       |                 |
| - 🔄 🚓 Group 1-1(2/2)   |                       |                                       |                 |
| - 🔲 👽 IPC-1_1 💿 …      | +▶                    |                                       |                 |
|                        | IPC-1_1               | Output Node-2_1                       | Output Node-2_2 |
| Input Node(3/3)        |                       |                                       |                 |
| - Input Node-1_1       |                       |                                       |                 |
| Input Node-2_1         |                       |                                       |                 |
| Input Node-3_1         |                       |                                       |                 |
| NVR-1(2/2)             |                       |                                       |                 |
| NVR-1_1                |                       |                                       |                 |
|                        |                       |                                       |                 |
| ■ 🚠 IPC(3/3)           |                       |                                       |                 |
| 🔲 🖙 IPC-1_1            |                       |                                       |                 |
| 🔲 🐨 IPC-2_1            |                       |                                       |                 |
| 🕞 🖙 IPC-3_1            |                       |                                       |                 |

- Click a window/split window to play:
  - Click a window, select a video channel, click , select the stream type, and then the video will be displayed on the selected window.

The stream type includes main stream, sub stream, and third stream, and the live video effect decreases in order. If you select **AutoStream**, the system will adaptively output the main or sub stream video based on the set window stream threshold, and the number of windows and split windows of the output channels.

| Group N         | lanagement         | <b>*</b> ] <b>*</b> 8 | NO.1 Vi | deo Wal··· 🦷 | +       | -     |        |   |     |          |
|-----------------|--------------------|-----------------------|---------|--------------|---------|-------|--------|---|-----|----------|
| - Enter         | Keywords           | • 1                   |         |              |         |       |        |   |     | <i>й</i> |
| <u>-</u>        | Group 1(2/2)       |                       |         |              |         |       |        |   |     |          |
|                 | Group 1-1(2/2)     |                       |         |              |         |       |        |   |     |          |
| -               | ✓ ♥♥IPC-1_1 ♥♥ ··· |                       |         |              |         |       |        |   |     |          |
|                 | PC-2_1             |                       |         | Select Strea | m       |       |        | C | ⊐ × |          |
|                 | nput Node(3/3)     |                       |         |              |         |       |        |   |     |          |
|                 | Input Node-1_1     |                       |         | Strea        | ım Type | AutoS | tream  | - |     |          |
|                 | Input Node-2_1     |                       |         |              |         |       |        |   |     |          |
|                 | Input Node-3_1     |                       |         |              |         |       |        |   |     |          |
| <u>।</u><br>स्र | IVR-1(2/2)         |                       |         |              | OF      | (     | Cancel |   |     |          |
|                 | NVR-1_1            |                       |         |              |         |       |        |   |     |          |
|                 | NVR-1_2            |                       |         |              |         |       |        |   |     | -        |
| ं<br>• 🗖 🛣।     | PC(3/3)            |                       |         |              |         |       |        |   |     |          |
| - 🗖 1           | PIPC-1_1           |                       |         |              |         |       |        |   |     |          |
| - 🗌 १           | PIPC-2_1           |                       |         |              |         |       |        |   |     |          |
| · 🔲 1           | PIPC-3_1           |                       |         |              |         |       |        |   |     |          |
|                 |                    |                       |         |              |         |       | _      |   |     |          |

Click a split window, select video channel(s), click , select the stream type, and then the selected video(s) will be played on the split window in order.

If the selected number of video channels is more than the number of split window, the extra video channels are not displayed.

| ٥        | Group Management       | <b>•</b> 31 •38 | NO.1 Video Wal… 🔻 | + •      |         |       |
|----------|------------------------|-----------------|-------------------|----------|---------|-------|
|          | Enter Keywords         | ۲               | 1                 | <b>a</b> |         | 2 A × |
| <b>⊒</b> | 🗸 🚋 Group 1(2/2)       |                 |                   | Ψ.       |         | L L   |
|          | 🚊 - 🖌 🚠 Group 1-1(2/2) |                 | IPC-1_1           |          | IPC-2_1 |       |
|          | 🖌 🕞 IPC-1_1 💿 ····     |                 |                   |          |         |       |
|          |                        |                 |                   |          |         |       |
| ∎        | 🔄 📥 Input Node(3/3)    |                 |                   |          |         |       |
|          | Input Node-1_1         |                 |                   |          |         |       |
|          | 🔲 🛲 Input Node-2_1     |                 |                   |          |         |       |
|          | Input Node-3_1         |                 |                   |          |         |       |
| ∎        | NVR-1(2/2)             |                 |                   |          |         |       |
|          | 🔲 💭 NVR-1_1            |                 |                   |          |         |       |
|          | 📃 💭 NVR-1_2            |                 |                   |          |         |       |
| =.       | EPC(3/3)               |                 |                   |          |         |       |
|          | 🔲 🔛 IPC-1_1            |                 |                   |          |         |       |
|          | 📄 🔛 IPC-2_1            |                 |                   |          |         |       |
|          |                        |                 |                   |          |         |       |

Play on the whole video wall: Click a window/split window, select multiple video channels, click
 select the stream type, and then the selected videos will be played on the selected window/split window in order.

If the selected number of video channels is more than the number of window/split windows, the extra video channels are not displayed.

| Group Management 🗧 🔠  | NO.1 Video Wal···· 🔻 🕂 💌 |         |         |
|-----------------------|--------------------------|---------|---------|
| Enter Keywords        |                          | 2       | Q       |
| • Group 1(2/2)        | Ť                        | IPC-2 1 | NVR-1 1 |
| •. 🖌 🖾 Group 1-1(2/2) |                          |         |         |
| 🗹 🐨 IPC-1_1 💿 •••     |                          |         |         |
| 🔽 🐨 IPC-2_1           | IPC-1_1                  | Q       |         |
| ■ 🚠 Input Node(3/3)   |                          |         |         |
| 🔲 🔜 Input Node-1_1    |                          | NVR-1_2 |         |
| Input Node-2_1        |                          |         |         |
| Input Node-3_1        |                          |         |         |
| ■- 🔽 💑 NVR-1(2/2)     |                          |         |         |
| 🗹 🥮 NVR-1_1           |                          |         |         |
| 🗸 🂭 NVR-1_2           |                          |         |         |
| ■ 🚠 IPC(3/3)          |                          |         |         |
| 🔲 🐨 IPC-1_1           |                          |         |         |
| 💽 🔛 IPC-2_1           |                          |         |         |
| 🕞 IPC-3_1             |                          |         |         |

• Pre-operate: Click I to enter the **Pre-operate Mode** page. Pre-set the window layout, and click **Play on Wall** to play the video on the physical video wall.

| Group Management                                                                                                    | €i €8 | NO.1 Video Wal… | +- |   |        |              |      |              |    |                 |      |        |
|----------------------------------------------------------------------------------------------------|-------|-----------------|----|---|--------|--------------|------|--------------|----|-----------------|------|--------|
| Enter Keywords                                                                                                    | ۲     |                 |    |   | Pre-op | erate N      | lode |              |    | Play on         | Wall | Cancel |
| Croup 1(2/2)     Group 1-1(2/2)     Group 1-1(2/2)     Group 1-1(2/2)     Group 1-1(2/2)     Group 1-1(2/2)     Group Node(3/3)     Group Node(3/3)     Group Nod |       |                 |    |   |        | put Node-2_1 |      |              |    | Output Node-2_2 |      |        |
| Minore Control Control Co |       |                 |    |   |        |              |      |              |    |                 |      |        |
|                                                                                                    |       | 8 🚯 🎟           |    | ٢ | Ø 1    | <b>₽ •</b>   |      | ■ <b>1</b> ⊞ |    | :               | ¦⊧ + |        |
|                                                                                                    |       |                 |    |   |        |              |      | Channel Nar  | me |                 |      |        |
|                                                                                                    |       |                 |    |   |        |              |      |              |    |                 |      |        |
|                                                                                                    |       |                 |    |   |        | Window       |      |              |    |                 |      |        |

# 3. Manage Videos on Video Wall

| NO.1 Video Wal… 🔻 🕂                                            |                              |     |                                                                 |            |       |
|----------------------------------------------------------------|------------------------------|-----|-----------------------------------------------------------------|------------|-------|
| 1<br>NVR-1_1<br>Preview                                        | <i>₽</i> <b>₽</b> X 2<br>(2) |     | 3                                                               |            |       |
| PTZ Control<br>Top<br>Bottom<br>✓ Lock<br>Audio<br>Window Info |                              |     |                                                                 |            |       |
|                                                                |                              |     |                                                                 | ;          | ; + − |
|                                                                |                              | ★ ▲ | No.         Channel Name           54         1         NVR-1_1 | AutoStream | -     |
| Playback Close Window                                          |                              |     |                                                                 |            |       |

| Preview live video of video channels in windows on the video wall.         • Preview video one by one: Right-click the window you want to preview.         • Preview all live videos: Click         • Or close all live videos, click | eview, and click |
|----------------------------------------------------------------------------------------------------|------------------|

| Item                               | Description                                                                                                    |
|------------------------------------|----------------------------------------------------------------------------------------------------|
|                                    | 1 Q 2 X X<br>NVR-1_1 Q 2 X X X                                                                                                    |
| Stream                             | <ul> <li>Click a window/split window, and change the stream type in the lower-right corner.</li> <li>Auto stream: Adaptively output the main or sub stream video based on the set window stream threshold, and the number of windows and split windows of the output channels.</li> <li>Main stream, sub stream, third stream: The live video effect decreases in order.</li> </ul>                                                                                                    |
| Audio output channel<br>management | Click a window/split window and then click $$ ; or right-click to choose <b>Audio</b> to set the audio output channel for the video channel. You can disable the audio output, and play the audio from the external audio device, for example, speaker.<br>Click a window, and click $$ to enable/disable audio output. The icon $$ in the top-right corner of the window shows the audio output is enabled.<br>When the audio is outputting, hover over $$ to adjust the audio volume by dragging the slider.<br><b>Note:</b><br>If the video channel is an input node, enable <b>Audio Input</b> and configure it on the Web interface of the input node, and then the audio input channel and audio output channel can be configured on the software. See <u>Video Channel Management</u> for details. |
| PTZ Control                        | If the video channel is a PTZ camera, you can control the camera to rotate, zoom, focus, turn on light, enable wiper, etc. The PTZ functions may vary with camera model.<br>Click a window/split window, and right-click to choose <b>PTZ Control</b> to control the PTZ camera.                                                                                                    |

| Item                       | Description                                                                                                    |
|----------------------------|----------------------------------------------------------------------------------------------------|
|                            | • 👪: Heat mode. Heat the lens to remove fog from the lens.                                                                                                    |
|                            | <ul> <li>Snow removal mode. Shake the camera to remove snow.</li> </ul>                                                                                                    |
|                            | If the video channel on the video wall supports playback, click a window/split window, and click <b>Playback</b> to view the recording on the <b>Search Recording</b> page.                                                                                                    |
|                            | Search Recording         X           Image: Search Recording         Image: Search Recording           Image: Search Recording         Image: Search Recording           Image: Search Recording  |
|                            | $\begin{bmatrix} 8 & 9 & 10 & 11 & 12 \\ 15 & 16 & 17 & 18 & 19 \\ 22 & 23 & 24 & 25 & 26 \\ 29 & 30 & 31 & 1 & 2 \\ \end{bmatrix} \xrightarrow{OK} \underbrace{Cancel} $                                                                                                    |
| Playback                   | corresponding recording on the video wall.                                                                                                    |
|                            | 1 (g) 2 (kx 3)<br>NR3_1<br>NR3_1                                                                                                    |
|                            | ■ � ⊞ ⊠ @ @ ₽ ₽ ↓ + −                                                                                                    |
|                            | Constraint         Device         Device <thdevice< th=""> <thdevice< th=""> <thdevice< td=""></thdevice<></thdevice<></thdevice<> |
|                            | Click <b>C</b> , and <b>Search Recording</b> page appears. You can search the recording of other dates.                                                                                                    |
|                            | Click Live View, then the playback will be closed, and the live video will be played.                                                                                                    |
|                            | <b>Note:</b><br>The timeline in blue indicates the there is recording at this time, while the timeline in gray shows there is no recording at this time.                                                                                                    |
|                            | Click a window/split window, and you can play or stop live video(s) of video channel(s) via three methods:                                                                                                    |
| Stop playing on video wall | • Stop decoding: Stop decoding live video(s) of the video channel(s), and then the windows will be black or show the last frame before stopping decoding.                                                                                                    |
|                            | Click to stop decoding. Click to resume decoding, and s is displayed in the upper-right corner of the window/split window.                                                                                                    |

| Item | Description                                                                                                    |  |  |  |  |  |  |  |  |
|------|----------------------------------------------------------------------------------------------------|--|--|--|--|--|--|--|--|
|      | <ul> <li>Close video: Choose a window/split window, click X in the upper right corner to close the video.</li> <li>Close window: Choose a window/split window, click X in the upper right corner to close the window.</li> </ul>                                                                                                    |  |  |  |  |  |  |  |  |
|      | 1 Close window<br>Close video                                                                                                    |  |  |  |  |  |  |  |  |
|      | Start/stop decoding all videos                                                                                                    |  |  |  |  |  |  |  |  |
|      | Image: Start/stop-decoding a video     No.     Channel Na       Image: Start/stop-decoding a video     No.     Channel Na       Image: Start/stop-decoding a video     No.     Channel Na       Image: Start/stop-decoding a video     No.     Channel Na       Image: Start/stop-decoding a video     No.     Channel Na       Image: Start/stop-decoding a video     Image: Start/stop-decoding a video     No.       Image: Start/stop-decoding a video     Image: Start/stop-decoding a video     No.       Image: Start/stop-decoding a video     Image: Start/stop-decoding a video     No.       Image: Start/stop-decoding a video     Image: Start/stop-decoding a video     No.       Image: Start/stop-decoding a video     Image: Start/stop-decoding a video     No.       Image: Start/stop-decoding a video     Image: Start/stop-decoding a video     No.       Image: Start/stop-decoding a video     Image: Start/stop-decoding a video     Image: Start/stop-decoding a video       Image: Start/stop-decoding a video     Image: Start/stop-decoding a video     Image: Start/stop-decoding a video     Image: Start/stop-decoding a video       Image: Start/stop-decoding a video     Image: Start/stop-decoding a video     Image: Start/stop-decoding a video     Image: Start/stop-decoding a video       Image: Start/stop-decoding a video     Image: Start/stop-decoding a video     Image: Start/stop-decoding a video     Image: Start/stop-decodi |  |  |  |  |  |  |  |  |

# 4.3.2 Sequence Resource

Add and manage sequence resources. You can save multiple video channels in the set order and time interval as a sequence resource, and play the sequence resource on a window or multiple windows.

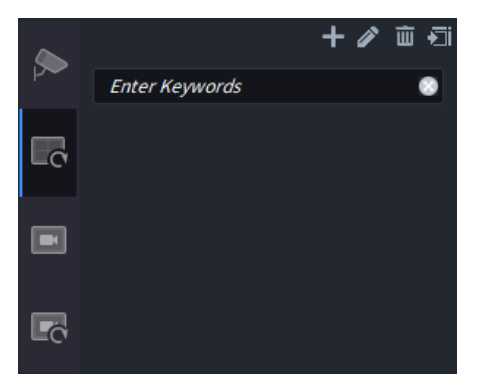

- 1. Add Sequence Resource
- 1. Click 🖶 , and the Sequence Resource Info page appears.

| Sequence     | Resource Info                                                                                                    |             |          |              |     |        |      | □ >    | × |
|--------------|----------------------------------------------------------------------------------------------------|-------------|----------|--------------|-----|--------|------|--------|---|
| Name         |                                                                                                    | Interval(s) | 20       |              |     |        |      |        |   |
|              |                                                                                                    |             | 🛍 Delete |              | Тор | Up     | Down | Bottom |   |
| — E          | inter Keywords                                                                                                    |             | √ No.    | Channel Name |     | Stream |      |        |   |
|              | Group 1(2/2)     & Group 1-1(2/2)     & Input Node(3/3)     \log Minput Node-1_1                                    |             |          |              |     |        |      |        |   |
|              | Input Node-2_1                                                                                                    |             |          |              |     |        |      |        |   |
|              | Imput Node-3_1           NVR-1(2/2)           NVR-12           IPC(3/3)           IPC IPC-1_1           IPC IPC-3_1 |             |          |              |     |        |      |        |   |
| Remarks      |                                                                                                    |             |          |              |     |        |      |        |   |
| - Henrich Ka |                                                                                                    |             |          |              |     |        |      |        |   |
|              |                                                                                                    |             |          |              |     |        | OK   | Cancel |   |
|              |                                                                                                    |             |          |              |     |        | UK   | Cancer | J |

2. Enter a sequence resource name, set the play interval of video channels, select video channels, and click to add them to the sequence resource.

| Sequen   | ce Resource Info |             |    |       |              |            |     |        |      |        | × |
|----------|------------------|-------------|----|-------|--------------|------------|-----|--------|------|--------|---|
| Name     |                  | Interval(s) | 20 |       |              |            |     |        |      |        |   |
|          |                  |             |    |       |              |            |     |        |      |        | _ |
|          |                  |             | Ē  | elete |              |            | Тор | Up     | Down | Bottom |   |
|          | Enter Keywords   |             |    | No.   | Channel Name |            |     | Stream |      |        |   |
| <b>.</b> | 🚓 Group 1(2/2)   |             |    |       | IPC-1_1      | AutoStream |     |        |      |        | • |
|          |                  |             |    |       | IPC-2_1      | AutoStream |     |        |      |        | • |
| •        | Linput Node(3/3) |             |    |       |              |            |     |        |      |        |   |
|          | - Input Node-1_1 |             |    |       |              |            |     |        |      |        |   |
|          | Input Node-2_1   |             |    |       |              |            |     |        |      |        |   |
|          | NVR-1(2/2)       |             |    |       |              |            |     |        |      |        |   |
|          | - NVR-1_1        |             |    |       |              |            |     |        |      |        |   |
|          | NVR-1_2          |             |    |       |              |            |     |        |      |        |   |
| •<br>••  | 品 IPC(3/3)       |             |    |       |              |            |     |        |      |        |   |
|          | - 🔽 💬 IPC-1_1    |             |    |       |              |            |     |        |      |        |   |
|          | - V • IPC-2_1    |             |    |       |              |            |     |        |      |        |   |
|          | V= IPC-3_1       |             |    |       |              |            |     |        |      |        |   |
|          |                  |             |    |       |              |            |     |        |      |        |   |
| Remark   | IS               |             |    |       |              |            |     |        |      |        |   |
|          |                  |             |    |       |              |            |     |        |      |        |   |
|          |                  |             |    |       |              |            |     |        |      |        |   |
|          |                  |             |    |       |              |            |     |        | ОК   | Cancel |   |

- 3. Adjust the sequence resource.
  - Adjust play order: Choose a video channel, and click Top/Up/Down/Bottom to adjust the play order.
  - > Change stream type: Click I from the **Stream**, and change the stream type as needed.
  - Delete video channel: Select the channel(s) or check I to select all channels, and click Delete.
- 4. Click OK. The added sequence resource will be displayed in the left list.

### 2. Play Sequence Resource on Video Wall

Start multiple videos of a sequence resource in window(s) on the video wall in the set order at the set interval.

Supports playing videos in one window or multiple windows.

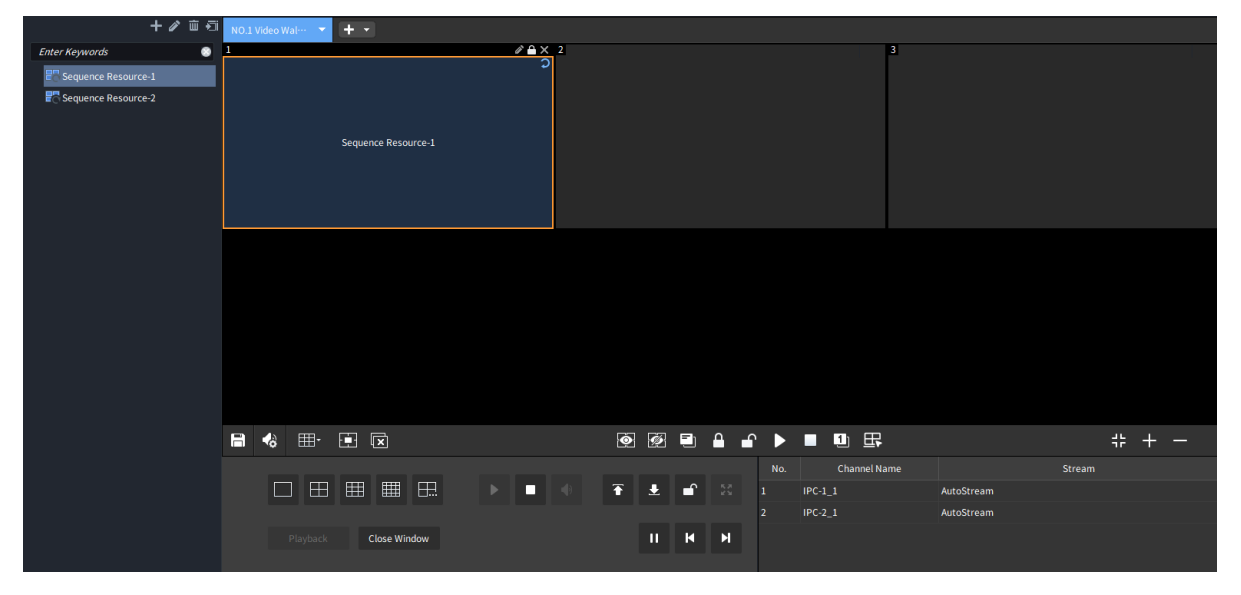

#### Sequence in One Window

Drag a sequence resource to the window(s) on the video wall.

| + 4                             | Ø m ₹1 | NO.1 Video Wal… 🔻 | +-                  |        |
|---------------------------------|--------|-------------------|---------------------|--------|
| Enter Keywords                  |        | 1                 |                     | 0° 🗅 🗙 |
| Sequence Resource-1             | -      |                   |                     | ວ      |
| Contraction Sequence Resource-2 |        |                   |                     |        |
|                                 |        |                   |                     |        |
|                                 |        |                   | Sequence Resource-1 |        |
|                                 |        |                   |                     |        |
|                                 |        |                   |                     |        |
|                                 |        |                   |                     |        |
|                                 |        |                   |                     |        |

#### Example 1

Sequence 2 video channels (Cam 1, 2) on a window (with one split window) at an interval of 20 seconds.

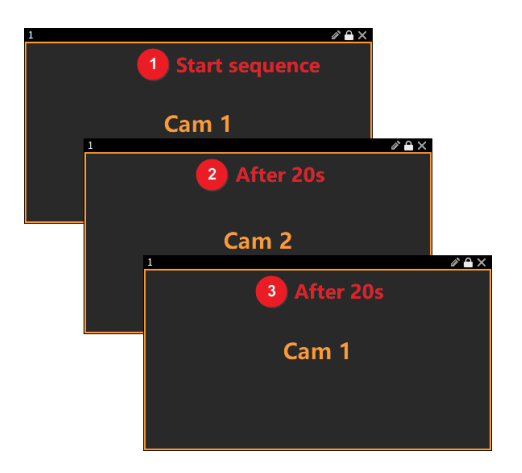

1. Start sequence: play Cam 1.

- 2. Switch in 20 seconds: play Cam 2.
- 3. Complete a round after 20 seconds and start over: play Cam 1.

### Example 2

Sequence 5 video channels (Cam 1, 2, 3, 4, 5) on a window (with four split windows) at an interval of 20 seconds.

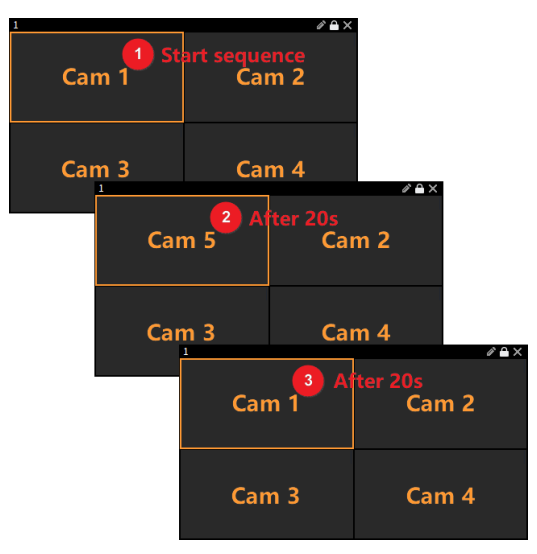

- 1. Start sequence: play Cam 1, 2, 3, 4 on the four split windows.
- 2. Switch in 20 seconds: play Cam 5 on the split-window 1, and other split windows remain the same (Cam 2, 3, 4).
- 3. Complete a round after 20 seconds. Repeat the process, and play Cam 1, 2, 3, 4 on the four split windows.

#### Example 3

Sequence 4 video channels (Cam 1, 2, 3, 4) on a window (with four split windows) at an interval of 20 seconds.

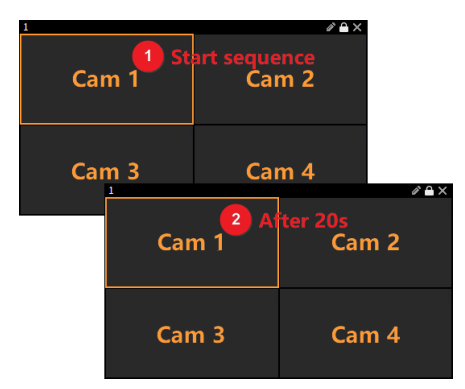

- 1. Start sequence: play Cam 1, 2, 3, 4 on the four split windows.
- 2. Switch in 20 seconds: remain unchanged and continue to play Cam 1, 2, 3, 4 on the four split windows.

#### Sequence in Multiple Windows

Choose a sequence resource, click  $\overline{2}$ , and click a window or select **Check All** to select all windows, and click **OK**, then the videos will be played in sequence on the selected window(s).

| P |   | h | lin |
|---|---|---|-----|
|   | u | v |     |

| + 🖉 🖬 🔁                                                                                                    | NO.1 Video | Wal··· |       |  |          |       |        | Check All |
|----------------------------------------------------------------------------------------------------|------------|--------|-------|--|----------|-------|--------|-----------|
| Enter Keywords 📀                                                                                                    | 1          |        | 2     |  | <i>2</i> | 3     |        |           |
| Bequence Resource-1                                                                                                    |            |        |       |  |          |       |        |           |
| Contraction Contract Contract |            |        |       |  |          |       |        |           |
|                                                                                                    |            |        |       |  |          |       |        |           |
|                                                                                                    |            |        |       |  |          |       |        |           |
|                                                                                                    |            |        |       |  |          |       |        |           |
|                                                                                                    |            |        |       |  |          |       |        |           |
|                                                                                                    |            |        |       |  |          |       |        |           |
|                                                                                                    |            |        |       |  |          |       |        |           |
|                                                                                                    |            |        |       |  |          |       |        |           |
|                                                                                                    |            |        |       |  |          |       |        |           |
|                                                                                                    |            |        |       |  |          |       |        |           |
|                                                                                                    |            |        |       |  |          |       |        |           |
|                                                                                                    |            |        |       |  |          |       |        |           |
|                                                                                                    |            |        |       |  |          |       |        |           |
|                                                                                                    |            |        |       |  |          |       |        |           |
|                                                                                                    |            |        |       |  |          |       |        |           |
|                                                                                                    |            |        |       |  |          |       |        |           |
|                                                                                                    |            |        |       |  |          |       |        |           |
|                                                                                                    |            |        |       |  |          |       |        |           |
|                                                                                                    |            |        |       |  |          |       |        |           |
|                                                                                                    |            |        |       |  |          |       |        |           |
|                                                                                                    | 8          | ⊞• 🗉 🗵 | o Ø . |  | P.       | # + - | Cancel | Ok        |

## Example 1

Sequence 4 cameras (Cam 1, 2, 3, 4) on 2 windows at an interval of 20 seconds.

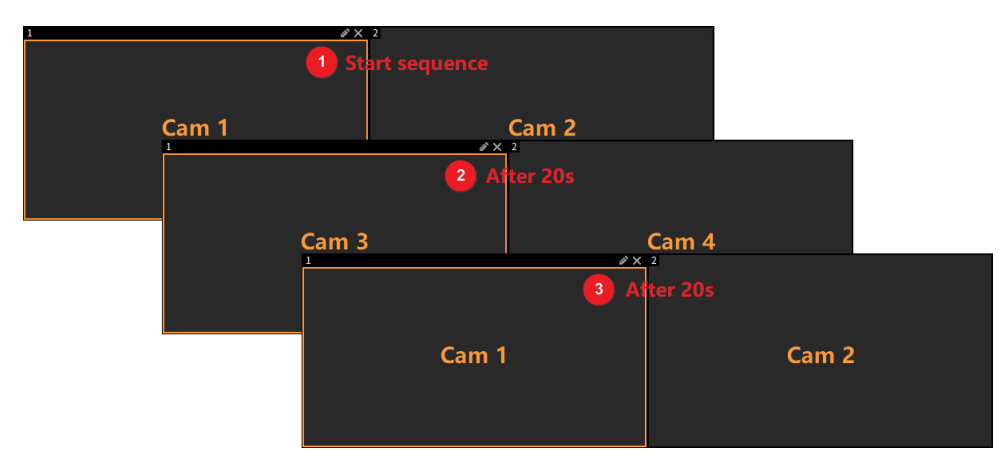

## Example 2

Sequence 8 cameras (Cam 1 to 8) on two windows (window 1 with one split window, window 2 with four split windows) at an interval of 20 seconds.

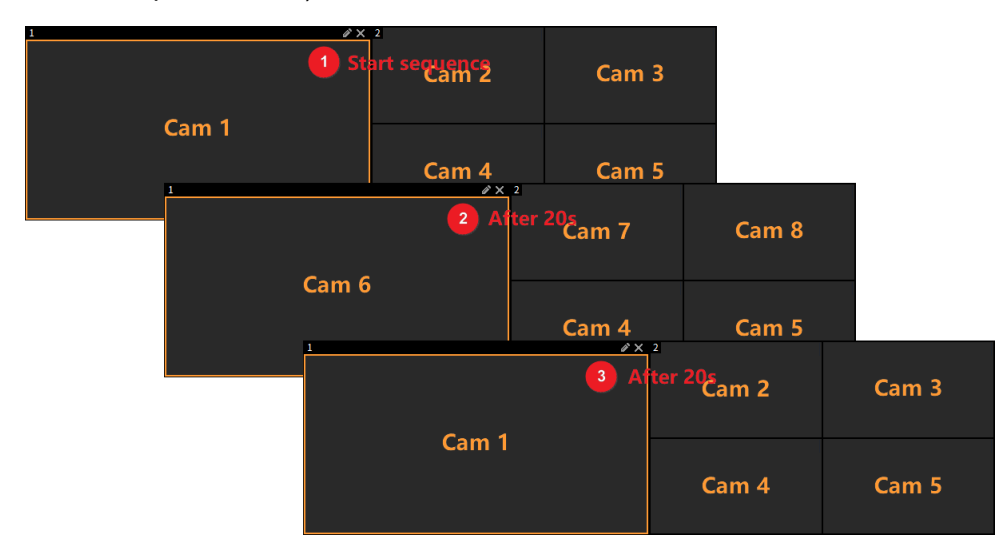

#### 3. Manage Sequence Resource

After the sequence starts, choose a window, click  $\mathbb{I}/\mathbb{I}$  to pause/resume playing, and click  $\mathbb{I}/\mathbb{I}$  to play the previous/next video channel.

| + 2 🖬 🗐        | NO.1 Video Wal···· 🔻 🕂 💌 |                   |            |
|----------------|--------------------------|-------------------|------------|
| Enter Keywords | 1                        | 3                 |            |
|                |                          |                   |            |
|                |                          | @ ፼ ■ ≗ ₽ ▶ ■ ₪ ⊞ | # + -      |
|                |                          | No. Channel Name  |            |
|                |                          |                   | AutoStream |
|                |                          | 2 IPC-2_1         | AutoStream |
|                | Playback Close Window    |                   |            |

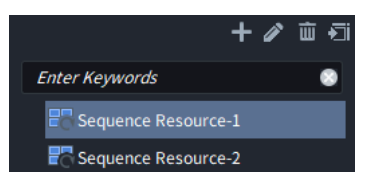

#### 4.3.3 Scene

Add and manage scenes. Save the layout and live view of the video wall as a scene. You can oneclick to play the saved scene on the video wall when needed.

Before saving the scene, perform operations on the video wall as needed, such as opening a window, playing the live video on the video wall, etc.

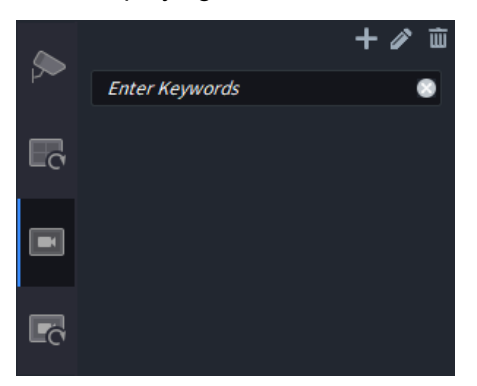

#### 1. Save Scene

You can create a new scene or replace an old scene.

#### Save a New Scene

Two ways are available:

• Click , and the Scene Info dialog box appears. Enter a scene name, and click **OK** to save

the scene.

• Click , and the **Save Scene** dialog box appears. Click **Save As**, enter the name for the new scene, and click **OK** to save the scene.

| Save Scene |    |      |     | × |
|------------|----|------|-----|---|
| Save       |    |      |     |   |
| Save As    |    |      |     |   |
| Name       |    |      |     |   |
|            |    |      |     |   |
|            | ОК | Cano | el: |   |
|            |    |      |     |   |

#### **Replace an Old Scene**

Two ways are available:

• Click , and the **Save Scene** dialog box appears. Click **Save As**, enter the name of the existing scene, and click **OK**. Then the new scene will overwrite the previous one.

| Save Scene |      |      |   |     |     | × |
|------------|------|------|---|-----|-----|---|
| Save       |      |      |   |     |     |   |
| Save As    |      |      |   |     |     |   |
| Name       | Scen | ne-1 |   |     |     |   |
|            |      |      |   |     |     |   |
|            |      | С    | K | Can | cel |   |
|            |      |      |   |     |     |   |

• Start an existing scene, operate on the scene, and click  $\square$  to enter the **Save Scene** dialog box. Click **Save**, and click **OK**, then the new scene will overwrite the previous one.

| Save Scene                         |   |    |    |      | × |
|------------------------------------|---|----|----|------|---|
| <ul> <li>Save (Scene-1)</li> </ul> | ) |    |    |      |   |
| Save As                            |   |    |    |      |   |
| Name                               |   |    |    |      |   |
|                                    |   |    |    |      |   |
|                                    |   | ок | Ca | ncel |   |
|                                    |   |    |    |      |   |

## 2. Start Scene

Choose a scene, click  $\square$  on the right to start the scene.

The icon for the started scene is displayed as 🖳, and icons for other unstarted scenes are

displayed as 🖳

After the scene is started, the window layout and videos saved in the scene are displayed on the video wall, and overwrite the previous layout and videos.

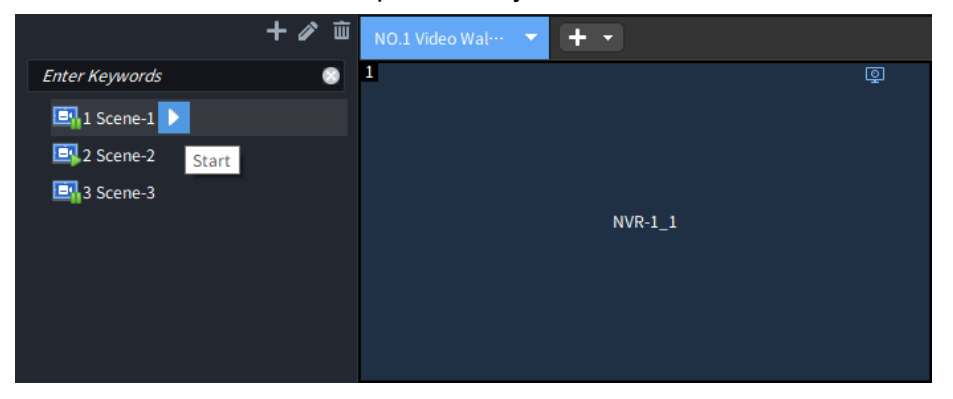

#### 3. Manage Scene

Choose a scene, click  $\mathbb{Z}/\overline{\mathbb{I}}$  to edit the scene name or delete the scene.

|                | 十 🖉 🖮 |
|----------------|-------|
| Enter Keywords | ۲     |
| 📴 1 Scene-1    |       |
| 📴 2 Scene-2    |       |
| 📴 3 Scene-3    |       |

#### 4.3.4 Scene Sequence

Add and manage scene sequence plans. Save multiple scenes in the set order and time interval as a scene sequence plan. You can one-click to start the plan to play videos on the video wall when needed.

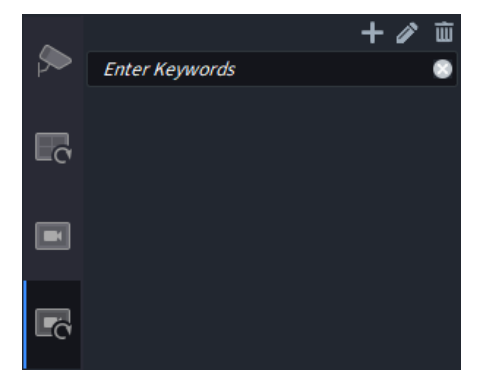

- 1. Add Scene Sequence Plan
- 1. Click 🖬 above the scene sequence list, and the Scene Sequence Plan page appears.

| Scene Sequence Plan                    |             |                    | ×           |
|----------------------------------------|-------------|--------------------|-------------|
| Plan Name                              | Sequence By | Interval(s)     30 | 24H Plan    |
| Scene                                  | Delete      | Тор Up             | Down Bottom |
| Enter Keywords                         |             | Scene Name         |             |
| Scene-1                                | •           | occile Hume        |             |
| Scene-2                                |             |                    |             |
| Scene-3                                |             |                    |             |
|                                        |             |                    |             |
|                                        |             |                    |             |
| >>>>>>>>>>>>>>>>>>>>>>>>>>>>>>>>>>>>>> |             |                    |             |
|                                        |             |                    |             |
|                                        |             |                    |             |
|                                        |             |                    |             |
|                                        |             |                    |             |
|                                        |             |                    |             |
|                                        |             |                    |             |
|                                        |             |                    |             |
|                                        |             |                    |             |
| Remarks                                |             |                    |             |
|                                        |             |                    |             |
|                                        |             |                    |             |
|                                        |             |                    | OK Cancel   |
|                                        |             |                    |             |

- 2. Enter a plan name and sequence interval, select scenes in the left list, and click to add them to the scene sequence plan.
  - > Interval: The scenes will switch continuously at the set interval.
  - > 24H Plan: When enabled, the scenes will play at the set start time every day.

| Scene Sequence Plan |              |                  | ×           |
|---------------------|--------------|------------------|-------------|
| Plan Name           | Sequence By  | O Interval(s) 30 | 24H Plan    |
| Scene               | Delete       | Тор Up           | Down Bottom |
| Enter Keywords      | $\checkmark$ | Scene Name       | Start Time  |
| Scene-1             |              | Scene-1          | 08:00:00 _  |
| Scene-2             |              | Scene-2          | 20:00:00    |
| >                   |              |                  |             |
| Remarks             |              |                  |             |
|                     |              |                  |             |
|                     |              |                  | OK Cancel   |

- 3. Adjust the scene sequence plan as needed.
  - > Adjust play order: Select a scene, and click Top/Up/Down/Bottom to adjust the play order.
  - Delete scene: Select the scene(s) you want to delete, or check I to select all scenes, and then click Delete.
- 4. Click OK. The added scene sequence plan will be displayed in the left list.

#### 2. Play Scene Sequence Plan on Video Wall

Choose a plan, click on the right to play the scenes on the video wall in the set order and at the set interval.

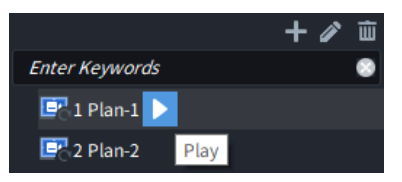

The other operations of the video wall cannot be used when the scene sequence starts. Click  ${\rm I\!I}$ 

to pause the scene sequence; click  $\square \square$  to resume the scene sequence; click  $\square \square$  to stop the scene sequence.

| + / 前            | NO.1 Video Wal… 🔻 🛨 👻  |            |   |              |     |   |
|------------------|------------------------|------------|---|--------------|-----|---|
| Enter Keywords 📀 | 1                      | Q          | 2 |              | © 3 | Q |
| 📴 1 Plan-1       |                        |            |   |              |     |   |
| 🖳 2 Plan-2 👖 🗖   |                        |            |   |              |     |   |
| 2 Plan-2         |                        |            |   |              |     |   |
|                  |                        |            |   |              |     |   |
|                  |                        |            |   |              |     |   |
|                  |                        |            |   |              |     |   |
|                  |                        |            |   |              |     |   |
|                  |                        |            |   |              |     |   |
|                  |                        |            |   |              |     |   |
|                  |                        |            |   |              |     |   |
|                  |                        |            |   |              |     |   |
|                  |                        |            |   |              |     |   |
|                  |                        |            |   | $\mathbb{D}$ |     |   |
|                  |                        |            |   |              |     |   |
|                  |                        |            |   |              |     |   |
|                  |                        |            |   |              |     |   |
|                  |                        |            |   |              |     |   |
|                  |                        | Scene Name |   |              |     |   |
|                  |                        |            |   |              |     |   |
|                  |                        | Scene-z    |   |              |     |   |
|                  | Sequence By: Interval  |            |   |              |     |   |
|                  | Interval: 30s          |            |   |              |     |   |
|                  | Current Scene: Scene-2 |            |   |              |     |   |
|                  | Santanto Stelle I      |            |   |              |     |   |

### 3. Manage Scene Sequence Plan

Choose a plan, and click 2/10 to edit the plan name or delete the plan.

|                | + 🧪 🖮 |
|----------------|-------|
| Enter Keywords | 8     |
| 📴 1 Plan-1     |       |
| 📴 2 Plan-2     |       |

## 4.3.5 Virtual LED

Click the **Virtual LED** tab at the bottom, and set the virtual LED content (text or time) overlaid on the video wall.

| NO.1 Video Wal… 🔻 🛨 |                                            |               |
|---------------------|--------------------------------------------|---------------|
|                     | Right-click and drag to create virtual LED |               |
|                     |                                            |               |
| Bourd2_HBII_1       | Board2_HIMI_2                              | Board2_HUMI_3 |
|                     |                                            |               |
|                     |                                            |               |
|                     |                                            |               |
|                     |                                            |               |
|                     |                                            |               |
|                     |                                            |               |
|                     |                                            |               |
|                     |                                            |               |
|                     | ● ● ₽                                      | # + -         |
| Virtual LED 🕂       |                                            |               |
|                     |                                            |               |
|                     |                                            |               |
|                     |                                            |               |
|                     | Window Virtual LED                         |               |

#### 1. Add Virtual LED

1. Click **I** on the bottom left corner, or right-click and drag it to the desired size and then release the mouse, and then the **LED Configuration** dialog box appears.

LED Configuration × LED Type Text X Coordinate(px) Width(px) 7680 Y Coordinate(px) Height(px) 540 Content Welcomw! Font Arial • Font Size Auto Font Spacing Font Alignment Align Center Align Center Background Color Font Color Transparent • Scrolling Speed Scrolling Mode Static Cancel

| Item           | Description                                                                           |
|----------------|---------------------------------------------------------------------------------------|
|                | Text: Virtual LED text. You can set the text content, font style, and display effect. |
|                | Time: Virtual LED time. You can set the time format, font style, and display effect.  |
| LED Type       | Note:                                                                                 |
|                | The text can be displayed in line breaks.                                             |
| X/Y Coordinate | The coordinates of the virtual LED in the upper left corner.                          |
| Width/Height   | The width/height of the virtual LED.                                                  |

2. Select the virtual LED type and set the LED type as needed, and then click **OK**.

|                        | 2024-01-23  |              |
|------------------------|-------------|--------------|
|                        | Tuesday     |              |
|                        | PM 01:59:28 |              |
|                        | Welcome!    | ●/×          |
|                        |             |              |
|                        |             |              |
|                        |             |              |
|                        |             |              |
|                        |             |              |
|                        |             | л <u>т</u> _ |
|                        |             | ، ۲۲ (       |
| 2024-01-23 PM 01:59:28 |             |              |
| Welcome!               |             | A m 🗗        |

# 2. Manage Virtual LED

| Item                     | Description                                                                                                    |
|--------------------------|----------------------------------------------------------------------------------------------------|
|                          | <ul> <li>Direct adjustment:</li> <li>Select the virtual LED and drag it to adjust the position.</li> <li>Move the mouse cursor to the virtual LED border until it changes to a two-way arrow, then click and drag the virtual arrow to adjust the LED size.</li> </ul>                                                                                                    |
| Adjust position and size | • Precise adjustment: Click in the upper-right corner of the virtual LED, or click in the virtual LED list, then the <b>LED Configuration</b> dialog box and the coordinates information of other virtual LEDs appear. Edit the coordinates and width/height of the virtual LED, click <b>OK</b> , and the LED will change in the set position and size.                               |
|                          | Note:                                                                                                    |
|                          | The virtual LEDs cannot be overlapped.                                                                                                    |
| Edit content and style   | Click in the upper-right corner of the virtual LED, or click in the virtual LED list below, then the <b>LED Configuration</b> appears, and you can set the content and style as needed.                                                                                                    |
|                          | <ul> <li>Enable/disable virtual LED one by one: To disable a virtual LED, click in the upper-right corner of the virtual LED, or click in the virtual LED list, and then the LED is gray out. To enable it, click in the virtual LED.</li> <li>Enable/disable all virtual LEDs: Click to disable all virtual LEDs, and the LEDs are gray out. To enable them again, click .</li> </ul> |
| Enable/disable           | 2024-01-23<br>Tuesday<br>PM 01:59:28<br>Welcome! Enable/Disable a LED                                                                                                    |
|                          |                                                                                                    |
|                          |                                                                                                    |
|                          | VirtualLED +<br>2024-01-23 PM 01:5928<br>Wekone! P ii C Enable/Disable a LED                                                                                                    |

| Item  | Description                                                                                           |
|-------|----------------------------------------------------------------------------------------------------|
| Close | Click 🔀 in the upper-right corner of the virtual LED, or click 🕅 in the virtual LED list to close it. |

## 4.3.6 Background Image

Click the **Background Image** tab, and set the background image of the video wall, which will be displayed on the physical video wall. The background image will be obscured if you open a window on it.

| NO.1 Video Wal···· 👻 🕂 👻 |                    |                  |       |
|--------------------------|--------------------|------------------|-------|
| NBKC_1                   |                    | NOME_2           |       |
| c_200X                   |                    | 1070_4           |       |
|                          |                    |                  | # + - |
| Background Image 🕂       |                    |                  |       |
|                          |                    |                  |       |
|                          | Window Virtual LED | Background Image |       |

#### 1. Add Background Image

1. Click **I** in the bottom left corner, and the **Add Background Image** dialog box appears.

| Add Backgro | und Image  |         | × |
|-------------|------------|---------|---|
| Image Na    | r BaseMap1 |         |   |
| File Path   |            | Preview |   |
|             |            |         |   |
|             |            |         |   |
|             |            |         |   |
|             |            |         |   |
|             |            |         |   |
|             |            |         |   |
|             | OK Cancel  |         |   |

2. Enter a name for the image, click **Preview** to select a JPG image from you PC, and click **OK**. Then the image will be the background image.

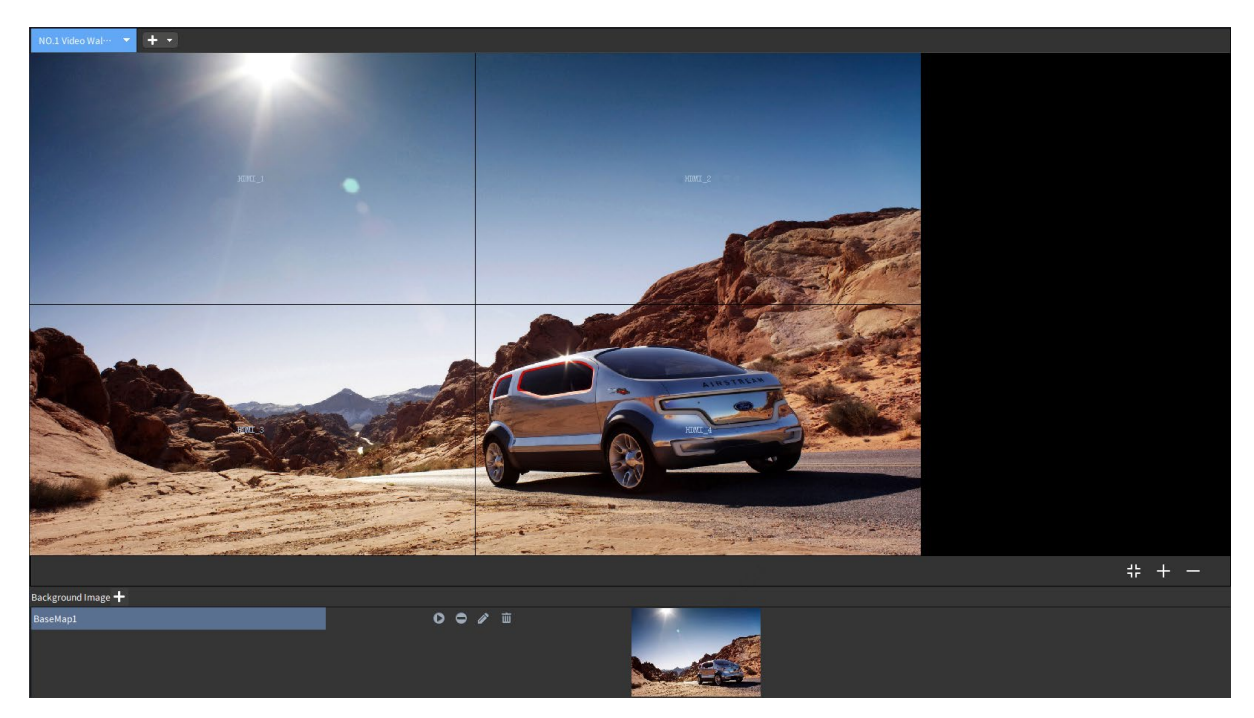

#### 2. Manage Background Image

Choose a background image, and click

| Background Image 🕂 |   |   |   |          |  |
|--------------------|---|---|---|----------|--|
| BaseMap1           | 0 | 0 | ø | <u>ت</u> |  |
| BaseMap2           | 0 | ۰ | ï | 碰        |  |
| BaseMap3           | 0 | ۰ | õ | <u>ش</u> |  |
|                    |   |   |   |          |  |

44

Connect the device to the serial port of LCD screen, or connect to the LED screen via the serial port of the power distribution box. Configure the screen control protocol (command to turn on/off the screen) on the device's Web interface, and you can remotely turn on/off screens on the software.

| NO.1 Video Wal… |               |               |               | Parameter Config        |                 |
|-----------------|---------------|---------------|---------------|-------------------------|-----------------|
|                 |               |               |               | Serial Port             | RS232_1 *       |
|                 |               |               |               | Protocol                | Customize1 👻    |
|                 |               |               |               |                         | Save            |
|                 |               |               |               | Turn On/Off Screen      |                 |
|                 |               |               |               |                         | Turn Off Screen |
|                 |               |               |               | Turn Off Screen Automa  | tically         |
|                 |               |               |               | Turn Off In             | 10 min(s)       |
|                 |               |               |               | Т                       | urn on          |
| l               | Board2_HDMI_1 | Board2_HDMI_2 | Board2_HDMI_3 | Turn On/Off Screen Auto | omatically      |
|                 |               |               |               | Turn On At              | 10:00 🗘         |
|                 |               |               |               | Turn Off At             | 10:00           |
|                 |               |               |               |                         | Save            |
|                 |               |               |               |                         |                 |
|                 |               |               |               |                         |                 |
|                 |               |               |               |                         |                 |
|                 |               |               |               |                         |                 |

## 4.4.1 Configure Screen Parameters

Choose the serial port used by the device and screen, select an existing protocol or custom protocol (consistent with that on the device's Web interface), and click **Save**.

After correct configuration, you can remotely turn on or turn off the screen via the corresponding command on the software.

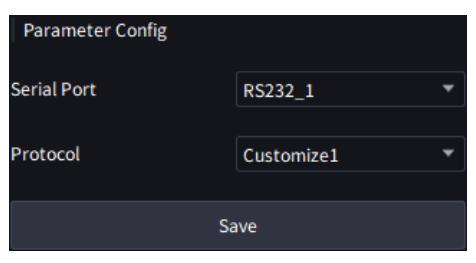

# 4.4.2 Turn On/Off Screen Remotely

The client can remotely turn on/off the screen by manual control, delayed control, and scheduled control.

#### 1. Manual Control

Click Turn On Screen or Turn Off Screen to turn the screen on/off.

| Turn On/Off Scree | en |                 |
|-------------------|----|-----------------|
| Turn On Screen    |    | Turn Off Screen |

#### 2. Delayed Control

Set a delay time for turning off the screen, click **Turn on**, and then the screen will automatically turn off at the end of the set time.

| Turn Off Screen Automatically |    |        |  |  |
|-------------------------------|----|--------|--|--|
| Turn Off In                   | 10 | min(s) |  |  |
| Turn on                       |    |        |  |  |

#### 3. Scheduled Control

Select **Turn On At** or **Turn Off At** to set the time for the screen to automatically turn on or off, click **Save**, and then the screen will be turn on or off at the specified time.

| Turn On/Off Screen Automa | atically |        |  |
|---------------------------|----------|--------|--|
| Turn On At                | 10:00    | ÷      |  |
| Turn Off At               | 10:00    | *<br>* |  |
|                           |          |        |  |
| Save                      |          |        |  |

Certain devices allow to turn on/off the screen automatically by week and holiday.

1. Select On under Turn On/Off Screen Automatically, and click Configure Time.

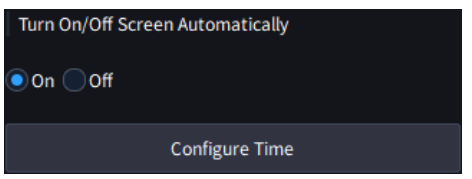

- 2. Choose a day, select **Turn On At** or **Turn Off At**, and set the screen on/off time. Then, you can quickly configure the screen on/off time for other days via the following methods:
  - > Copy to a specific day: Select the day(s) you want to copy the same settings to.
  - > Copy to all days: Select **All** to select all days.

| Configure Time      |                 |              |            |     |         |     | □ ×     |
|---------------------|-----------------|--------------|------------|-----|---------|-----|---------|
| Mon Tu              | ie W            | /eb          | Thu        | Fri | Sat     | Sun | Holiday |
| Screen On/Off Tim   | ie              |              |            |     |         |     |         |
| Turn On At          | 0:00            |              |            |     |         |     |         |
| Turn Off At         | 0:00            | ÷            |            |     |         |     |         |
| Copy to             |                 |              |            |     |         |     |         |
| Mon 📃 Tue           | Web             | Thu 📃        | Fri Sat    | Sun | Holiday |     |         |
| Please configure ho | lidays on the o | levice's Web | interface. |     |         |     |         |
|                     |                 |              |            |     |         |     |         |
|                     |                 |              |            |     | _       |     |         |
|                     |                 |              |            |     |         | OK  | Cancel  |

3. Click **OK** to save the time configuration. The screen will turn on and off at the set time each week or during holidays.

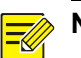

# NOTE!

- The holidays should be configured on the device's Web interface.
- The holiday schedule has a higher priority than the week schedule. If a day is set as both weekly plan and holiday plan, the on/off time follows the holiday configuration.

# 5 KVM Control

Create and manage KVMs based on the actual wiring of managed devices (distributed output-KVM nodes) and KVM screens, and then perform related operations, for example, play live video of IPCs added on the **Resource** tab on the KVM screens.

The KVM screen manager can operate the local interface on the KVM screen with the keyboard and mouse. See the *Distributed KVM Local Interface User Manual* for details.

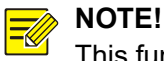

This function is available to distributed output devices only.

# 5.1 KVM Management

Connect the video output interface of distributed KVM node (for example, HDMI output interface) to the KVM screen, and play the video from IPC or PC on the KVM screen.

Create and manage KVM s based on the wiring of distributed KVM nodes and KVM screens.

# 5.1.1 Create KVM

1. Click + M on the **KVM Control** tab, and then the **KVM Info** page appears.

| KVM Info                                                                   |           |                 |                                           |                      |           | □ >  |
|----------------------------------------------------------------------------|-----------|-----------------|-------------------------------------------|----------------------|-----------|------|
| KVM Name KVM Wall 1                                                        | Grou      | lp defult group | <ul> <li>Output Resolution 192</li> </ul> | 0*1080/60Hz(1080P) 🔻 |           |      |
| Output Channel<br>Enter Keywords<br>> @ Output Node-1<br>> @ Output Node-2 | Not Bound | Not Bound       | Not Bound                                 | Not Bound            | Not Bound |      |
|                                                                            | Not Bound | Not Bound       | Not Bound                                 | Not Bound            | Not Bound |      |
|                                                                            | Not Bound | Not Bound       | Not Bound                                 | Not Bound            | Not Bound |      |
|                                                                            | Not Bound | Not Bound       | Not Bound                                 | Not Bound            | Not Bound |      |
|                                                                            | © ©       |                 |                                           |                      |           |      |
|                                                                            |           |                 |                                           |                      | OK Car    | ncel |

| Item              | Description                                                                                                    |
|-------------------|----------------------------------------------------------------------------------------------------|
| KVM Name          | Customize the KVM name to be displayed on the top side of the <b>KVM Control</b> page.                                                                                                    |
| Group             | Add KVMs to various groups. See <u>Manage Operator Group</u> for details.<br>All KVMs will be automatically assigned to the default group.                                                                                                    |
| Output Resolution | Output channel resolution. Set it based on the resolution of the physical KVM screen.                                                                                                    |
| Output Channel    | Each video output interface of the KVM nodes corresponds to an output channel, which<br>is bound to the KVM. The videos of resources such as IPC and computer are decoded<br>by the device and then displayed on the KVM screens through the video output<br>interface.<br>Videos cannot be decoded on the KVM if the KVM is not bound to any output channel<br>such as IPC. PC, or other resources |
|                   | The windows are automatically opened on the KVM according to the binding relation when you create a KVM.                                                                                                    |
| Q                 | Unbind All: Cancel all bindings between output channels and KVMs.                                                                                                    |
| 0                 | Bind All: Bind all the available output channels to the KVMs.                                                                                                    |

2. Bind the output channels to KVMs according to the actual wiring.

Binding should start from the first window in the upper-left corner of the KVM window, and two output channels must be bound adjacently without nonadjacent binding.

- Bind: Drag an output channel to a KVM window for binding; or click is to bind all the available channels to windows on the KVM.
- > Rebind: Drag an output channel to an already bound window on the KVM for rebinding.
- ➢ Unbind: Click ☐ in the KVM window's upper right corner to cancel the binding; or click

to cancel all binding.

## NOTE!

Each output channel can only be bound to one KVM at the same time.

| First window          | Adjacent<br>window    | Nonadjacent<br>window |
|-----------------------|-----------------------|-----------------------|
| Adjacent<br>window    | Nonadjacent<br>window |                       |
| Nonadjacent<br>window |                       |                       |

3. Click **OK**, and the KVM is created.

# 5.1.2 KVM Introduction

| Group Management                                                                                                    | NO.2 KVM Wall 1 👻                                                                                             | +•                                                                                                    | KVM Group                                                                                                  |  |  |  |
|----------------------------------------------------------------------------------------------------|----------------------------------------------------------------------------------------------------|----------------------------------------------------------------------------------------------------|----------------------------------------------------------------------------------------------------|--|--|--|
| Def A Agneed     de Group (12/2)     de Group (12/2)     de G |                                                                                                    | Unat Node 1,1                                                                                                    | ✓ ▲Rox<br>■ Kow Wall                                                                                       |  |  |  |
|                                                                                                    | 1                                                                                                    | ۰<br>۲ + - ۵ او او او او او او او او او او او او او                                                                                                    |                                                                                                    |  |  |  |
| Item                                                                                                    |                                                                                                    | Description                                                                                                    |                                                                                                    |  |  |  |
| ۶                                                                                                    |                                                                                                    | Video channel. Display resources in groups including video channels<br>added on the <b>Resource</b> tab.<br>Drag a video channel to a window on the KVM to start its live video<br>KVM screen.                                                                                                    | and input nodes                                                                                            |  |  |  |
| Pre-arranged plan. Add and manage pre-arranged plans.<br>Save the current layout and video of the KVM as a pre-arranged plan. You<br>click to play the plan video on the KVM screen.                                                                                                    |                                                                                                    |                                                                                                    | an. You can one-                                                                                           |  |  |  |
| Group Managen                                                                                                    | Dup Management Click , and import video channels to various groups for management Resource Group for details. |                                                                                                    |                                                                                                    |  |  |  |
| 十 🖉 🖮                                                                                                    |                                                                                                    | Add, edit, or delete the pre-arranged plan.                                                                                                    |                                                                                                    |  |  |  |
| NO.2 KVM Wall 1 🔻                                                                                                    |                                                                                                    | KVM list. Click to select a KVM. The highlighted list in blue is the current KVM. Click , and choose to edit or delete the KVM.                                                                                                    |                                                                                                    |  |  |  |
| + -                                                                                                    |                                                                                                    | Create a KVM. See Create KVM for details.                                                                                                    |                                                                                                    |  |  |  |
| KVM Group Click , and import KVMs to various groups for management. See <u>Mar</u> <u>Group</u> for details.                                                                                                    |                                                                                                    | e <u>Manage KVM</u>                                                                                                    |                                                                                                    |  |  |  |
| KVM Toolbar                                                                                                    |                                                                                                    | <ul> <li>Automatically play the live video on the KVM screens according to the of video channels and KVMs.</li> <li>Save the current layout and video as a pre-arranged plan.</li> <li>Start live videos of the video channels in all the software with the software with the software wit</li></ul> | ie bound relation<br>vindows.<br>Windows.<br>M.<br>not affect the live<br>f the KVM for the<br>on the KVM. |  |  |  |

## 5.1.3 Manage KVM Group

You can import the added KVM to various groups based on the actual networking and layout for unified management.

1. Click to beside **KVM Group**, and the **Group Management** window appears.

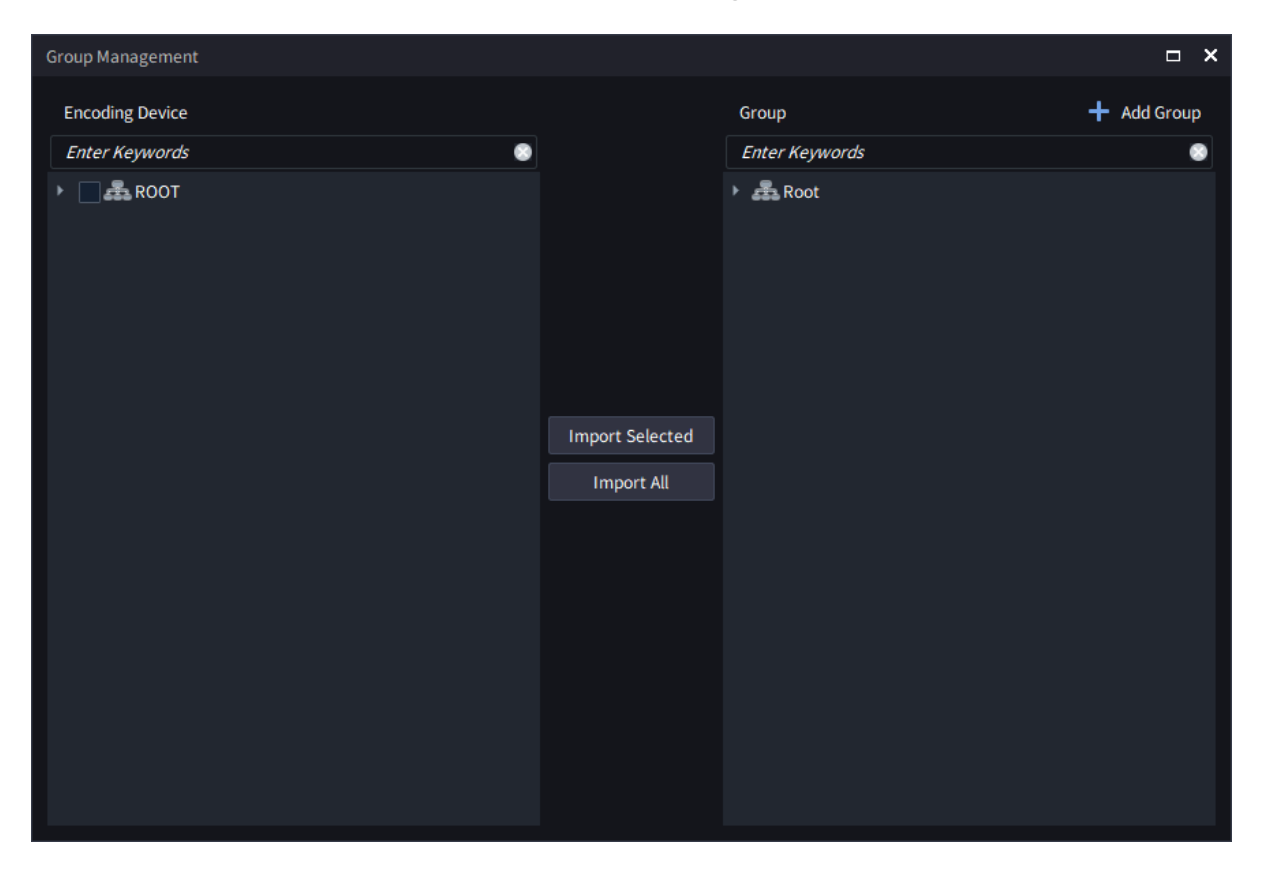

2. Click **III**. A dialog box appears. Enter a name for the KVM, and click **Add**.

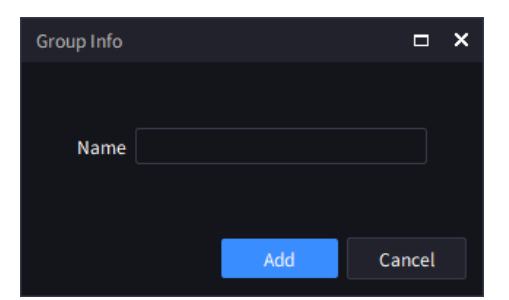

3. Select KVM(s) in the left list, choose a group in the right list, click **Import Selected**, and the selected KVMs are imported to the specified group. To import all KVMs to a specified group, click **Import All**.

**Group Management** □ × + Add Group **Encoding Device** Group Enter Keywords 0 Enter Keywords ROOT 🚔 Root 🟯 Group-1 🧪 🛍 🗸 🔣 KVM Wall 1 KVM Wall 2 🔣 KVM Wall 1 Import Selected Import All

# 5.2 KVM Screen

After logging in to the device on the KVM screen, you can operate the device on the software or the local interface, for example, view the live video of IPC. The video channel name is displayed on the KVM window, and the live video is played on the KVM screen synchronously. For detailed operations on the local interface, see the *Distributed KVM User Manual*.

The windows are automatically displayed on the KVM according to the binding relation when created.

## 5.2.1 Video Channel

The left-side list shows resources in groups, including video channels and input nodes added on the **Resource** tab. Drag a video channel to a window on the KVM to start its live video on the physical KVM screen.

Public

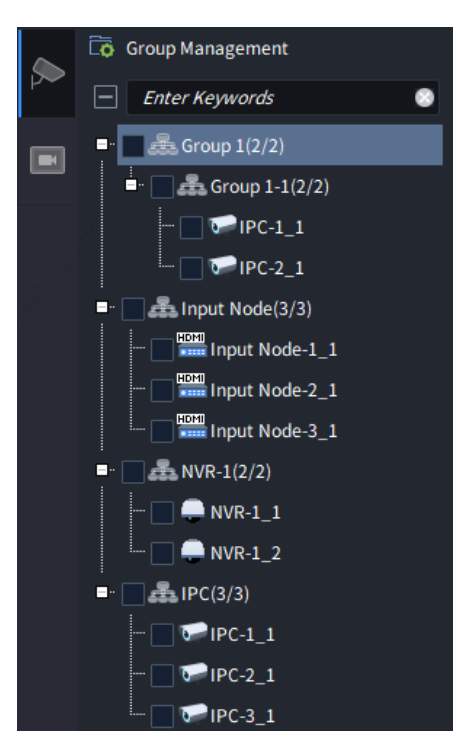

# 1. Video Channel Management

| Item                  | Description                                                                                                    |
|-----------------------|----------------------------------------------------------------------------------------------------|
| Group management      | Click , and import video channels to various groups for management. See <u>Resource</u><br><u>Group</u> for details.                                                                                                    |
| Preview               | Choose a video channel, and click to view the live video.                                                                                                    |
| Channel<br>Management | <ul> <li>Choose a video channel, and click it to manage it.</li> <li>Edit Channel Name: Edit the name of the video channel.</li> <li>OSD Configuration: When the video channel is a distributed input node, you can configure the OSD content and style, and then the OSD content will overlay on the live video of the corresponding screen or KVM screen.</li> <li>Display position: Set the display position of OSD. Up to 1 OSD is allowed for each area. You can drag the OSD area box to adjust its position, and preview the OSD position on the left window.</li> <li>Overlay OSD Content: Customize the OSD content.</li> </ul> |

Item Description Display Style: Set the font size and color of OSD. ≻ Configuration Position Display Sty Colo Font Size Medium Audio Configuration: When the video channel is an input node, enable Audio Input • and configure it on the Web interface of the input node, and then the audio input channel can be configured on the software. Supports independent audio and HDMI audio. Independent: Uses the audio collected from the audio input interface of the ≻ independent audio device, such as the sound pick-up. HDMI audio: Uses the audio collected from the HDMI input interface.  $\geq$ 

#### 2. Play Live Video on KVM Screen

Select video channel(s), drag to KVM window(s), and the live video(s) will be played on the physical KVM screen(s).

If the number of selected video channels is more than the number of windows, the redundant video channels are not displayed.

53

#### 3. Manage KVM Window

| Item                                  | Description                                                                                                    |  |  |  |  |
|---------------------------------------|----------------------------------------------------------------------------------------------------|--|--|--|--|
|                                       | <ul> <li>Play the live videos of video channels in the software windows.</li> <li>Preview video one by one: Right-click the window you want to preview, and click <b>Preview</b>.</li> </ul>    |  |  |  |  |
|                                       | Preview all live videos: Click                                                                                                    |  |  |  |  |
|                                       | To close all live videos, click 🖾.                                                                                                    |  |  |  |  |
| Play videos on KVM<br>windows         | 1 (P 2 / / × ×<br>NVR-1_1 NVR-1_1                                                                                                    |  |  |  |  |
|                                       | Zoom in on the software KVM for easy operations. This operation does not affect the display effect on the physical KVM screen.                                                                  |  |  |  |  |
| Zoom in on the KVM<br>on the software | • Zoom in on the KVM: Click , or press and hold <b>Ctrl</b> and scroll up the mouse wheel to zoom in on the KVM. Drag the slider on the bottom and right of the KVM to adjust the KVM position. |  |  |  |  |
|                                       | <ul> <li>Zoom out on the KVM: Click , or press and hold Ctrl and scroll down the mouse<br/>wheel to zoom out on the KVM after zooming in on the KVM.</li> </ul>                                 |  |  |  |  |
|                                       | Click to restore the original size                                                                                                    |  |  |  |  |
| Close the video                       | Choose a window, click 💹 in the upper right corner to close the video.                                                                                                    |  |  |  |  |

## 5.2.2 Pre-arranged Plan

Add and manage pre-arranged plans. Save the layout and live video on a KVM as a pre-arranged plan. You can one-click to play the saved pre-arranged plan on the KVM when needed.

Before saving the plan, perform operations on the KVM as needed, for example, play the video of channel on the KVM.

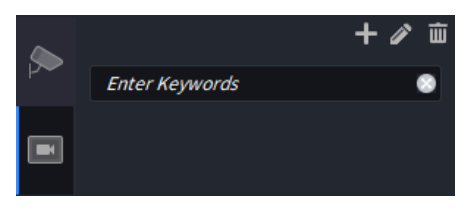

#### 1. Save Pre-arranged Plan

You can create a new pre-arranged plan or replace an old pre-arranged plan.

Save a New Pre-arranged Plan

Two ways are available:

• Click **II**, and the **Pre-arranged Planning Info** dialog box appears. Enter a name for the plan, and click **OK** to save the plan.

| Pre-arranged Planning I | Pre-arranged Planning Info |        |  |
|-------------------------|----------------------------|--------|--|
|                         |                            |        |  |
| Name                    |                            |        |  |
|                         |                            |        |  |
|                         | ОК                         | Cancel |  |

• Click , and the **Save Plan** dialog box appears. Click **Save As**, enter the plan name, and click **OK** to save the plan.

| Save Plan |  |    |   |       | × |
|-----------|--|----|---|-------|---|
| Save      |  |    |   |       |   |
| Save As   |  |    |   |       |   |
| Name      |  |    |   |       |   |
|           |  |    |   |       |   |
|           |  | ок | C | ancel |   |
|           |  |    |   |       |   |

**Replace an Old Pre-arranged Plan** 

Two ways are available:

• Click , and the **Save Plan** dialog box appears. Click **Save As**, enter the existing plan name, and click **OK**. Then the new plan will overwrite the previous one.

| Save Plan |      |                         |   |      |     | × |  |
|-----------|------|-------------------------|---|------|-----|---|--|
| Save      |      |                         |   |      |     |   |  |
| Save As   |      |                         |   |      |     |   |  |
| Name      | Pre- | Pre-arranged Planning-1 |   |      |     |   |  |
|           |      |                         |   |      |     |   |  |
|           |      | Oł                      | ζ | Cane | cel |   |  |
|           |      |                         |   |      |     |   |  |

• Start an existing plan, operate on the plan, and click . On the **Save Plan** dialog box, click **Save**, and click **OK**, then the new plan will overwrite the previous one.

| Save Plan                      | ave Plan  Save (Pre-arranged Planning-1)  Save As Name |    |      |    |  |  |
|--------------------------------|--------------------------------------------------------|----|------|----|--|--|
| Save (Pre-arranged Planning-1) |                                                        |    |      |    |  |  |
| Save As                        |                                                        |    |      |    |  |  |
| Name                           |                                                        |    |      |    |  |  |
|                                |                                                        |    |      |    |  |  |
|                                |                                                        | ОК | Cano | el |  |  |
|                                |                                                        |    |      |    |  |  |

2. Start Pre-arranged Plan

Choose a pre-arranged plan, and click **b** on the right to start the plan.

The icon for the started plan is displayed as 🖳 and icons for other unstarted plans are displayed

Public

as 📴

After the plan is started, the plan layout and images are displayed, and the previous KVM window will be overwritten.

| + 🖉 🖮                           | NO.2 KWM Wali 1 🔻 🛨 |
|---------------------------------|---------------------|
| Enter Keywords                  | 1                   |
| 📴 1 Pre-arranged Planning-2 ▶   |                     |
| 2 Pre-arranged Planning-1 Start |                     |
|                                 |                     |
|                                 |                     |
|                                 |                     |
|                                 |                     |
|                                 |                     |
|                                 |                     |
|                                 |                     |
|                                 |                     |
|                                 |                     |
|                                 | inout Node-1 1      |
|                                 |                     |
|                                 |                     |
|                                 |                     |
|                                 |                     |
|                                 |                     |
|                                 |                     |
|                                 |                     |
|                                 |                     |
|                                 |                     |
|                                 |                     |
|                                 |                     |
|                                 |                     |
|                                 |                     |

#### 3. Manage Pre-arranged Plan

Choose a plan, and click 2/10 to edit the plan name or delete the plan.

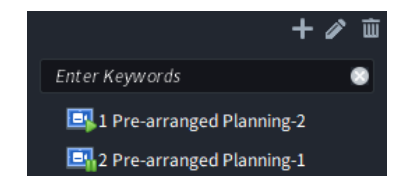

# **6** User Management

Add users and assign different permissions to users. When users with different permissions log in to the software or the local interface of the distributed system, the interface and supported operations may vary with the user type.

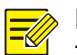

# NOTE!

This function is only available to the admin user of distributed output devices and certain video wall controllers.

# 6.1 Role

Add and manage roles, and configure role permissions. You can assign roles in User.

| + | Add    | 🛍 Delete |      |  |          | Enter Keywords | ۲ |
|---|--------|----------|------|--|----------|----------------|---|
|   |        |          | Role |  | Operator |                |   |
|   | Admin  |          |      |  |          |                |   |
|   | Manag  | er       |      |  |          |                |   |
|   | Operat | or       |      |  |          |                |   |

The system has three default roles (Admin, Manager, Operator), which can neither be edited nor be deleted. Double-click a role to view the role information.

| Role                       | Description                                                                                                    |
|----------------------------|----------------------------------------------------------------------------------------------------|
| Admin (super               | Has all system permissions and resource permissions. It can manage and operate all users, resources, and video walls.                          |
| administrator              | Only the default user admin is the Admin role.                                                                                                 |
| Manager<br>(administrator) | Has all permissions except user management. It can manage and operate all resources and video walls.                                           |
| Operator                   | Has all resource permissions but no system permission. It can manage and operate all resources and video walls.                                |
| Added role                 | Only has assigned resource permissions, but no system permission. It can only operate resources and video walls with the assigned permissions. |

#### 1. Add Role

1. Click Add, and the Role Information window appears. Enter a name for the role.

| Role Information |                                                                     |                | ×         |
|------------------|---------------------------------------------------------------------|----------------|-----------|
| RoleName         |                                                                     |                | Copy Role |
|                  |                                                                     |                | clear  💄  |
| Enter Keywords   |                                                                     | Enter Keywords | •         |
|                  | Input Node Visible  Visible Visible Visible Visible Visible Visible |                |           |
|                  |                                                                     |                | OK Cancel |

2. Select device(s) from the left list (folded by default, it can be expanded as needed), and then click **Import Selected** to add them to the right list. You may also select **Copy Role** to copy the resource permissions of an existing role.

For the distributed system, If the selected devices have an input node, you need to set the role permissions from the **Input Node** drop-down list.

- > Invisible: The input node will not be displayed and is uncontrollable.
- > Visible: The input node will be displayed but is uncontrollable.
- > Controllable/Fully Controllable: The input node will be displayed and is controllable.

| Role Information                                                                                                    |                      |                          | ×         |
|----------------------------------------------------------------------------------------------------|----------------------|--------------------------|-----------|
| Role Information RoleName Role-1 Resource Permission Enter Keywords                                                                                                    | Input Node Visible * | Enter Keywords           | Copy Role |
| ✓       ▼       IPC-1_1         ✓       IPC-2_1         ✓       IPC-3_1         ✓       NVR-1         ✓       TV NVR-1_1         ✓       TV Wall         ✓       Video Wall 1 | >> Import Selected   | ☐ <b>■ Vide</b> o Wall 1 |           |
|                                                                                                    |                      |                          | OK Cancel |

3. Click **OK** to add the new role.

| + /          | Add 🔟 Delet | e.   |          | Enter Keywords |
|--------------|-------------|------|----------|----------------|
| $\checkmark$ |             | Role | Operator |                |
|              | Admin       |      |          |                |
|              | Manager     |      |          |                |
|              | Operator    |      |          |                |
|              | Role-1      |      |          |                |
|              | Role-2      |      | ۶ m      |                |

#### 2. Manage Role

| Item   | Description                                                                                                    |
|--------|----------------------------------------------------------------------------------------------------|
| Edit   | Click 🖉 to edit the role permissions.                                                                                                    |
|        | You can delete roles one by one or in batches.                                                                                                    |
|        | <ul> <li>Delete one by one: Select the role you want to delete, and then click </li> </ul>                                                                                      |
| Delete | • Delete in batches: Select the role(s) you want to delete or click v to select all roles (uncheck the default roles as they cannot be deleted), and then click <b>Delete</b> . |
|        | Note:                                                                                                    |
|        | A role that is being used by a user cannot be deleted. To delete the role, please delete all the users of the role in <u>User</u> .                                             |

# 6.2 User

Add and manage users, and configure permissions for users. The default role **Admin** cannot be edited and deleted.

| +4           | dd 🔟 Delete |       |          | Enter Keywords | ۲ |
|--------------|-------------|-------|----------|----------------|---|
| $\checkmark$ | Username    | Role  | Operator |                |   |
|              | admin       | Admin |          |                |   |

#### 1. Add User

1. Click **Add**, and the **User Information** window appears. Enter user information, and assign a role for the user.

The user password must be a strong one of 9 to 32 characters, including at least three types of the following elements: uppercase and lowercase letters, digits, underscores, hyphens, and @.

| User Information |         |    | ×      |
|------------------|---------|----|--------|
| Username         |         |    |        |
| Role             | Manager |    | -      |
| Password         |         |    | ᠈᠇᠊ᡬ   |
|                  |         |    |        |
| Confirm Password |         |    | ᠈᠇᠊ᡬ   |
|                  |         |    |        |
|                  | _       |    |        |
|                  |         | ОК | Cancel |

2. Click **OK** to add the new user.

| +,           | dd 🔟 Delete |         |          | Enter Keywords |
|--------------|-------------|---------|----------|----------------|
| $\checkmark$ | Username    | Role    | Operator |                |
|              | admin       | Admin   |          |                |
|              | user-1      | Manager |          |                |

#### 2. Manage User

| Item           | Description                                                                                                    |  |  |
|----------------|----------------------------------------------------------------------------------------------------|--|--|
| Edit           | Click to edit the username and role.                                                                                                    |  |  |
| Reset Password | /ord Click 🛅 to reset the password.                                                                                                    |  |  |
| Delete         | <ul> <li>You can delete users one by one or in batches.</li> <li>Delete one by one: Select the user you want to delete, and then click .</li> <li>Delete in batches: Select the user(s) you want to delete or click to select all users, and then click Delete.</li> </ul> |  |  |

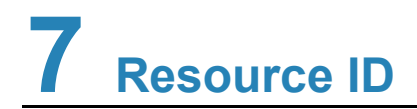

Display the ID of resources (signal sources, video walls, and sequence resources) of devices (decoders, video wall controllers, and distributed output devices).

If the network keyboard connects to the managed device, you can use the keyboard to select and control the resources via the corresponding ID, play live view on the video wall, etc. See the *Network Keyboard User Manual* for details.

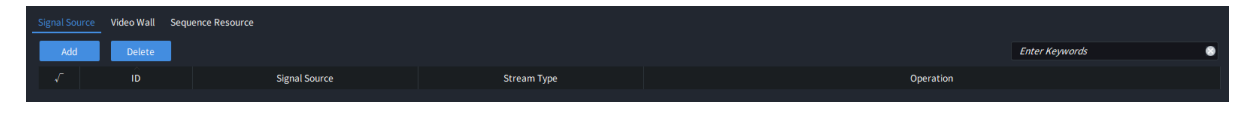

#### 1. Assign ID

The video walls and sequence resources added on the <u>Screen Control</u> page are automatically displayed on the **Resource ID** page, and their IDs are automatically assigned. However, the video channels added on the **Resource** page should be manually added to the **Resource ID** page.

1. Click Add.

| Add                                                                          |                 |                  | □ ×       |
|------------------------------------------------------------------------------|-----------------|------------------|-----------|
| Stream Type Main Stream 🔻                                                    |                 |                  |           |
| Select Channel                                                               |                 | Selected Channel |           |
| Enter Keywords                                                               |                 | Enter Keywords   | ۲         |
| <ul> <li>Signal Source</li> <li>Signal Node</li> <li>Signal NVR-1</li> </ul> |                 |                  |           |
|                                                                              | Import Selected |                  |           |
|                                                                              | Import All      |                  |           |
|                                                                              |                 |                  |           |
|                                                                              |                 |                  |           |
|                                                                              |                 |                  | OK Cancel |

- 2. Select the desired video channels from the left list, click **Import Selected**, and the channels will be imported to the right list. To import all channels in the left list to a specified group in the right list, click **Import All**.
- 3. Click **OK**. The video channels are added successfully and their IDs are automatically assigned in the order they were added.

| Signal Source | Video Wall | Sequence Resource |      |             |   |           |                |
|---------------|------------|-------------------|------|-------------|---|-----------|----------------|
| Add           | Delete     |                   |      |             |   |           | Enter Keywords |
|               |            | Signal So         | urce | Stream Type |   | Operation |                |
|               |            | NVR-1             |      | Main        | Ĩ |           |                |
|               |            | IPC-1             |      | Main        | ï |           |                |

## 2. Edit ID

You can click Z to edit the assigned ID.

The ID of devices (signal sources, video walls, and sequence resources) in the same category must be unique as these devices are controlled by the network keyboard via the corresponding ID.